### **NXP Semiconductors**

User's Guide

Document Number: WCT101XAV41AUG

Rev. 4.1, 03/2019

# WCT1011A/WCT1013A Automotive MP-A9 Wireless Charging Application User's Guide

### 1. Key Features

The Automotive MP-A9\_Rev1.0 (MP-A9\_Rev1\_SCH-29323\_B2, MP-A9\_Rev1\_LAY-29323\_B2) wireless charging TX demo is used to transfer power wirelessly to a chargeable device. A chargeable device can be any electronic device equipped with a dedicated Qi wireless charging receiver.

The main parameters of the wireless charging transmitter (WCT) are as follows:

- The input voltage ranges from 9 V DC to 16 V DC (automotive battery range).
- The input voltage can drop down to 6 V DC level during the start-stop function.
- The nominal delivered power to the receiver is 15 W (at the output of the receiver) and can be compatible with 5W receiver.
- Designed to meet the Qi 1.2.4 specification.
- Operation frequency in [120 130] kHz (default 127.772 kHz) for Qi devices.

#### Contents

| ι.  | Key Features                               | 1  |
|-----|--------------------------------------------|----|
| 2.  | Hardware Setup                             |    |
| 3.  | Application Operation                      | 6  |
| 1.  | Hardware Description                       | 7  |
| 5.  | Application Monitoring and Control Through |    |
|     | FreeMASTER                                 | 16 |
| 5.  | Application Monitoring Through Console     | 22 |
| 7.  | Programming New Software and Calibration   | 24 |
| 3.  | Software Description                       | 45 |
| ).  | System Bring Up                            | 52 |
| 10. | Revision History                           | 56 |
|     |                                            |    |

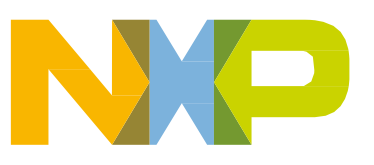

© 2019 NXP B.V.

### 2. Hardware Setup

### 2.1. Pack content

- 1. WCT Automotive MP-A9 (WCT-15WTXAUTO) demo board
- 2. Power supply connector
- 3. Power supply 12V/3A

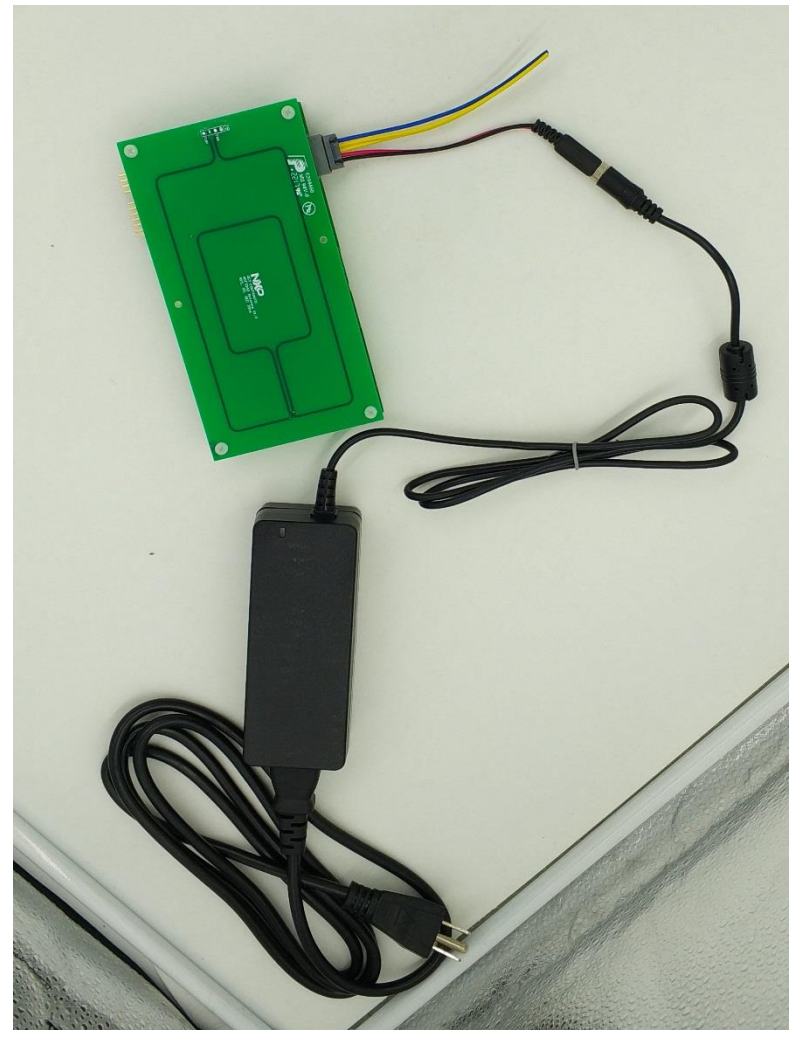

Figure 1. Hardware pack contents

### 2.2. Board description

The WCT board is connected to the system by the main power connector. It comprises the automotive battery connection (red wire = +12 V line, black wire = GND line), the CAN connection (yellow wires), and the IGNITION (blue wire).

The connectors on the bottom edge of the board provide JTAG connection for programming and debugging, 2xSCI for the FreeMASTER tool connection for the debug option (only one SCI is available for digital buck-boost platform, default for FreeMASTER), and console connection, and the temperature connector and backup touch sense connector are placed on the edge of the board. The thermal resistor circuits can be used to develop the temperature sensing and protection.

The circuitry on the board is covered by a metal shield to lower the EMI and provides a fixed position for the coils. Figure 2 shows the device.

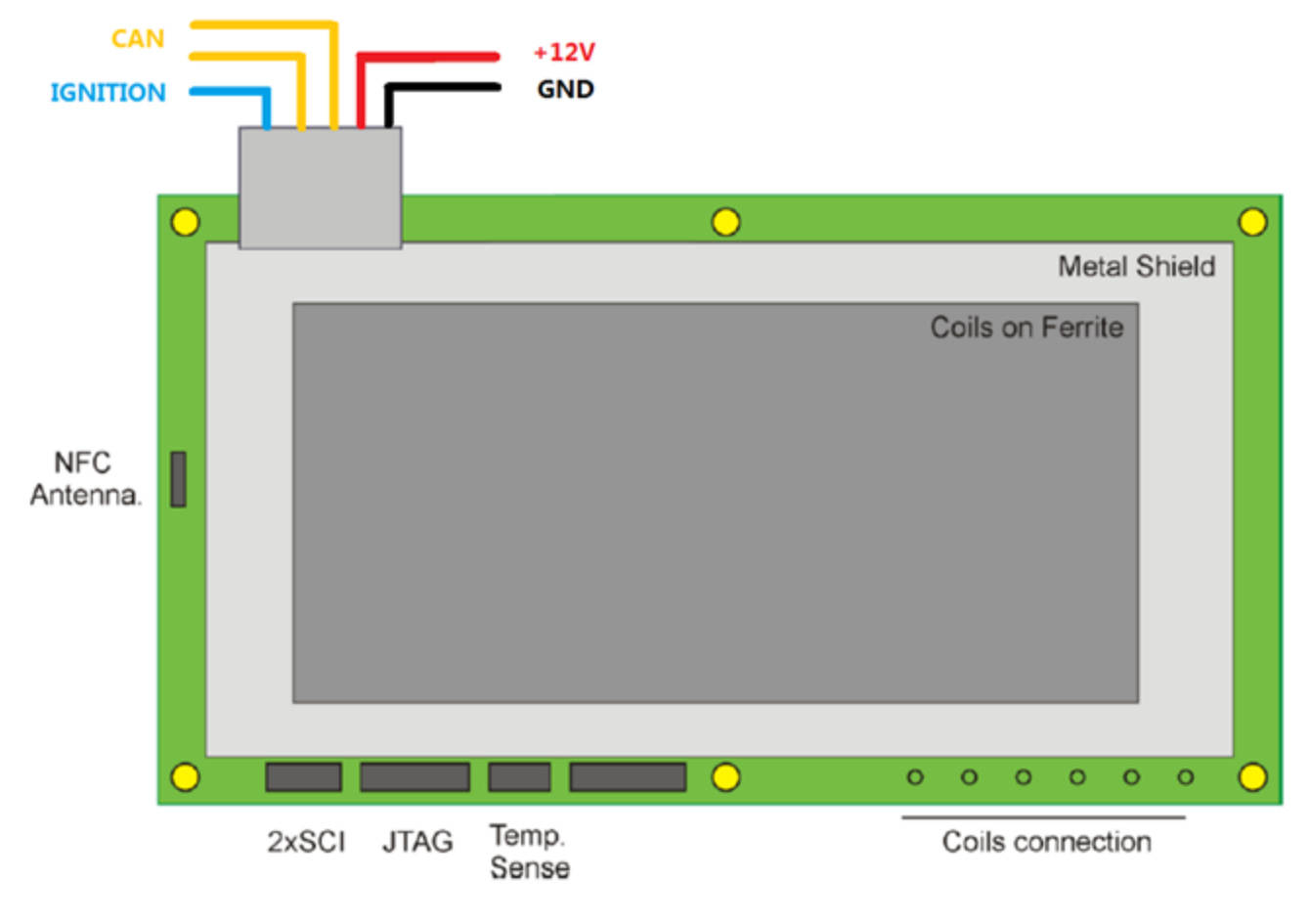

Figure 2. Device

### 2.3. Powering on a board

To power on a board, perform the following steps:

- 1. Plug power supply 12 V to the socket.
- 2. Plug the power supply connector into the board.
- 3. Connect power supply 12 V and power supply connector.

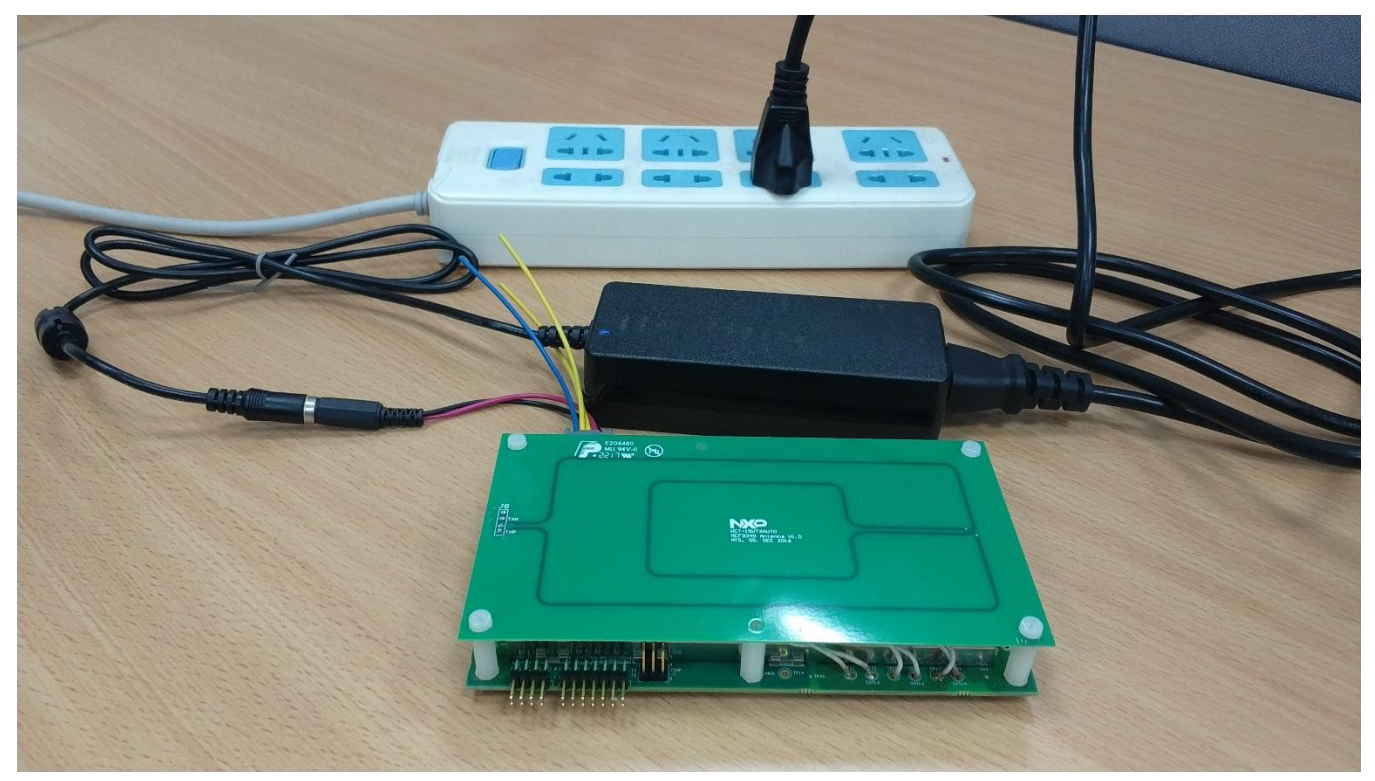

Figure 3. Power supply components

### 2.4. Hardware setup for FreeMASTER and Console communication

To set up the hardware for FreeMASTER and Console communication, perform the following steps:

- 1. Find two UART-to-USB adaptor boards, and successfully install this UART-to-USB device driver on the computer. The virtual serial port on the computer should work well.
- 2. Plug the USB-UART converting board to SCI connector J2 according to the SCH signal pin position. The two channels of UART are for different purposes: FreeMASTER and Console.

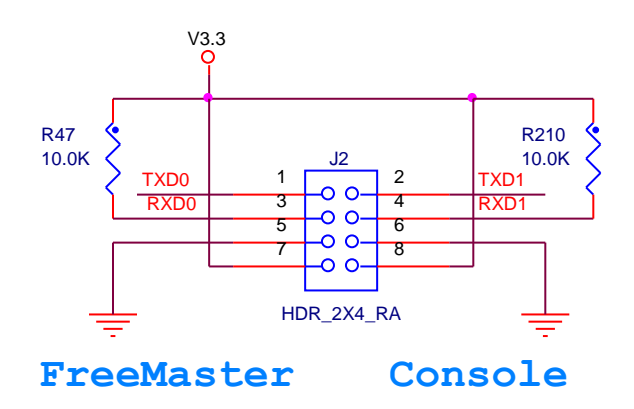

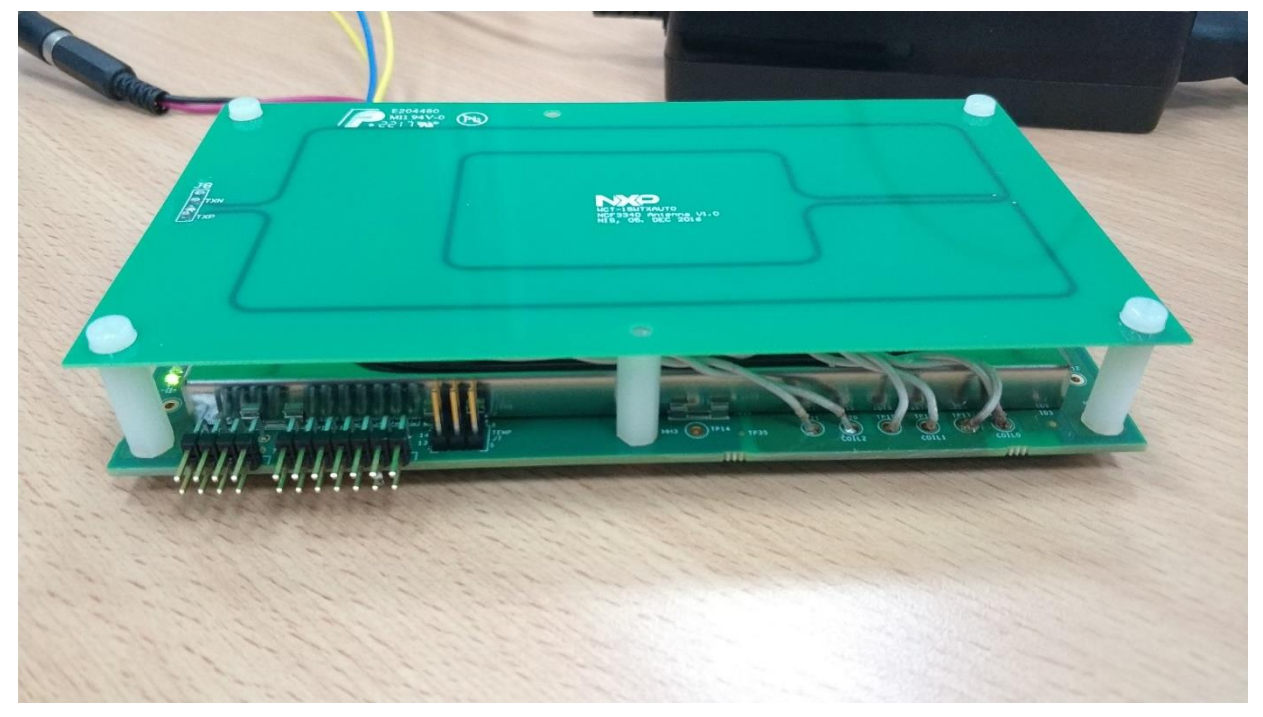

Figure 4. SCIs and JTAG connectors

5

### **3. Application Operation**

Connect the demo to the supply voltage +12 V DC. The WCT starts to send periodically the power ping to check whether the compatible device wireless charging receiver (WCR) is placed on the charging surface.

When the Qi-compliant device is placed on the top of the TX coils area, the WCT starts the charging process. If there is no correct Qi answer from the WCR side, the TX does not start the Qi charging process.

If the WCR answers properly, the power transfer starts. The actual level of the transferred power is controlled by the WCT in accordance with WCR requirements. The receiver sends messages to the WCT through ASK on the coil resonance power signal, and the transmitter sends the information to the receiver by FSK per the Qi specification. The power transfer is terminated if the receiver is removed from the WCT magnetic field.

The system supports all Qi WCR devices: Qi\_Ver-1.0 compliance and Qi\_Ver-1.1 compliance, and the Qi EPP 15 W receiver. The system supports all the FOD features for different receivers. For the low-power 5 W receiver, the power loss FOD is supported. For the EPP 15 W receiver, both the Q-value method and the power loss FOD method are supported.

### 4. Hardware Description

Figure 5 shows the block diagram of the automotive wireless charger MP-A9.

Go to the NXP website to obtain the latest Hardware Design files.

The whole design consists of several blocks, which are described in the following sections.

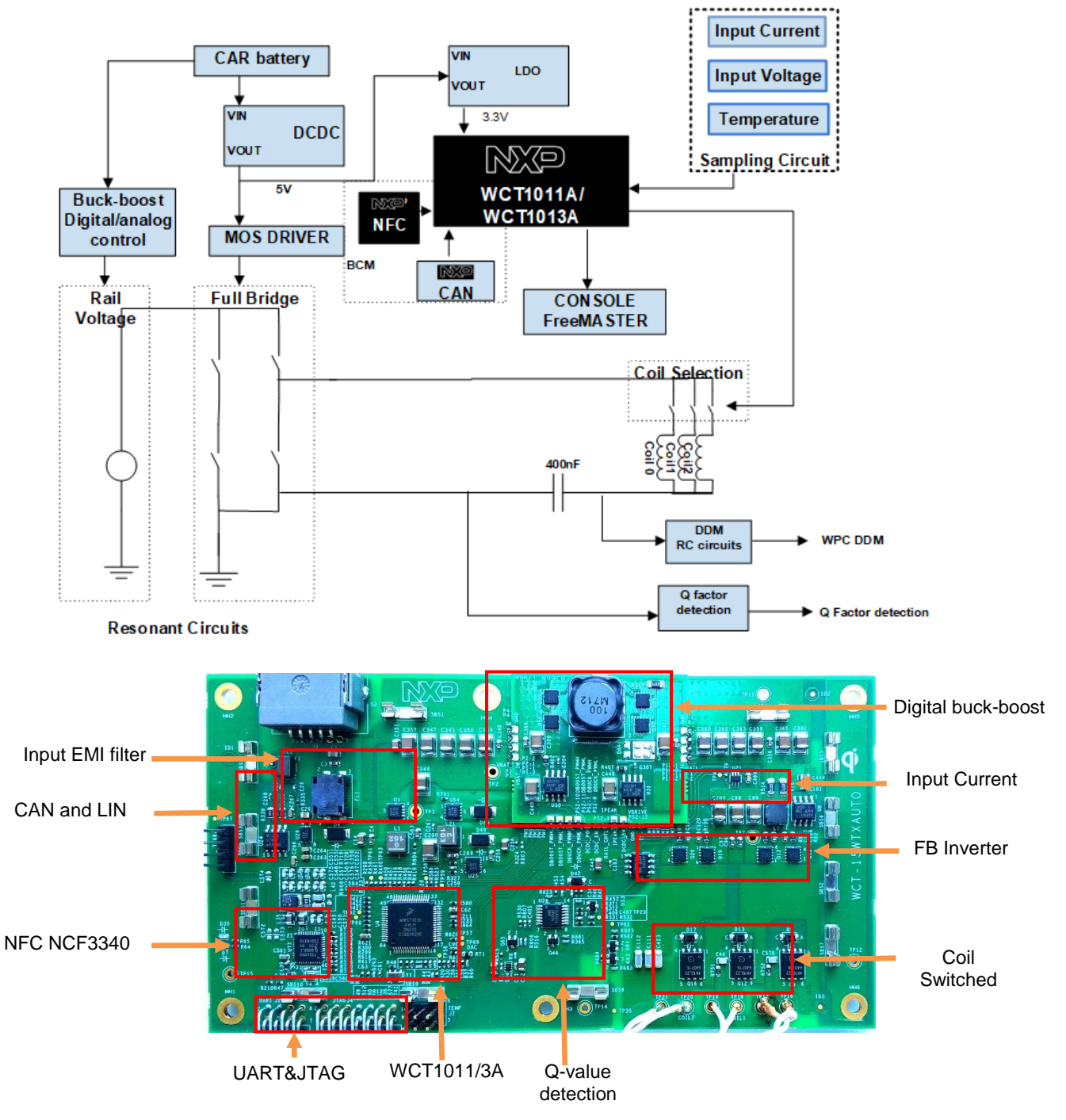

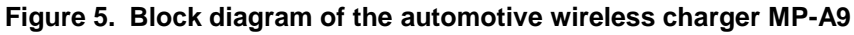

### 4.1. Input EMI filter

The input connector J1 provides the whole connection to the car wiring. It connects the battery voltage to the WCT and CAN communication interface.

The input filter consists of the Common Mode Filter FL1 and the filter capacitors C1, C3, C4, C14, and L1.

The main battery voltage switch is equipped with MOSFET Q1. This stage is controlled by the main controller WCT1011A/WCT1013A and the IGNITION signal. The hardware overvoltage protection (more than 20 V DC) is also implemented by D1 and Q2 to this switch.

### 4.2. System voltage DCDC and LDO

The 12 V Car Battery input is connected to a buck converter U25 (MPQ4558). Its output is 5 V and supplies LDO U26 (MPQ8904), MOSFET Driver, and CAN Transceiver. The 3.3 V output of LDO is mainly for WCT1011A/WCT1013A and other 3.3 V powered components.

Generally, the DCDC works at the light-load conditions. It is preferable to select a high efficiency in the light-load condition.

### 4.3. Rail voltage generated by digital buck-boost or analog buckboost chip

The Qi specification for the MP-A9 topology requires the DC voltage control to control the power transferred to the receiver. The buck-boost converter is selected to obtain the regulated DC voltage in the range from 1 V DC to 24 V DC for the full-bridge inverter power supply. The buck-boost can be digitally controlled by the WCT chip or the individual analog buck-boost converter and the WCT chip just controls the output voltage feedback.

Digital buck-boost module includes the drivers, the full-bridge converter, and the output voltage feedback. The DCDC converter's control loop is implemented by the firmware, and the control parameters can be optimized with different main circuit parameters, such as the inductor and output capacitor.

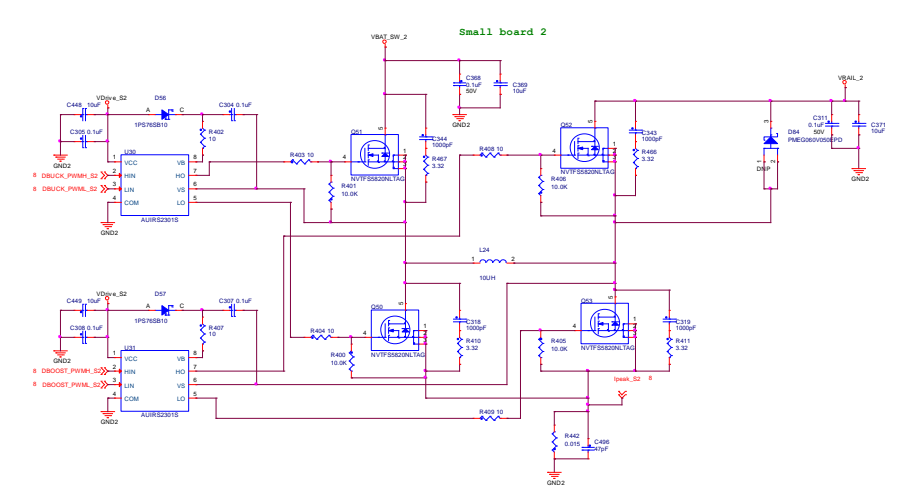

Figure 6. Digital buck-boost main circuits

For the analog buck-boost module, the LTC3789 is selected to generate the rail voltage. The WCT chip controls the rail voltage by one analog signal. This analog signal affects the analog buck-boost converter feedback, and then the system can get the rail voltage as the system expects.

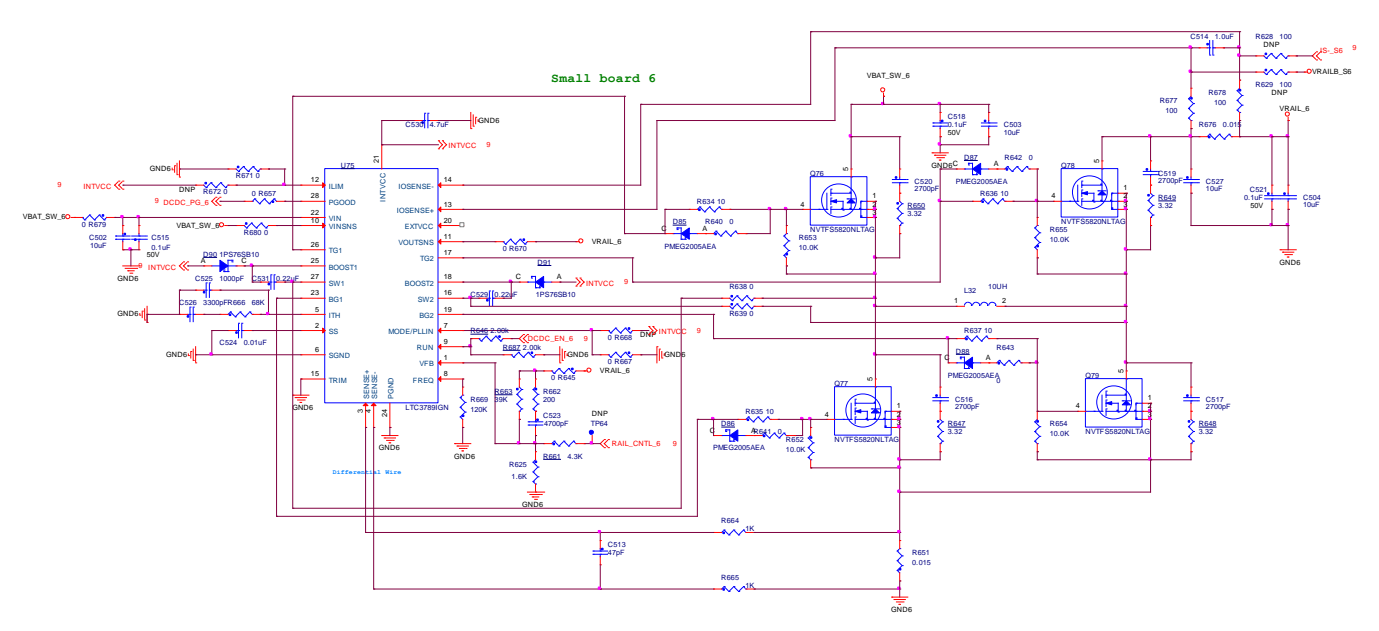

Figure 7. Analog buck-boost main circuits

The digital buck-boost is recommended for use on this wireless charging solution due to its lower cost, simpler hardware circuits, and easier to be controlled.

### 4.4. Full-bridge and resonant circuits

The full-bridge power stage consists of two MOSFET Drivers, U8 and U9, as well as four power MOSFETs, Q13, Q15, Q19, and Q20. The MOSFET Drivers are powered by the stable voltage level 5 V DC that decreases the power losses in the drivers and MOSFETs. The full-bridge power stage converts

the variable DC voltage VRAIL to the square wave 50 % duty-cycle voltage with 127.772 kHz frequency. The range of the used frequency (120 kHz to 130 kHz) is defined in the Qi specification for the MP-A9 topology.

The resonant circuits consist of C111, C112, C423, C580, and coils, all of which are fixed values defined in the Qi specification for the MP-A9 topology. The snubber RC pairs connected in parallel to power MOSFETs are used to lower the high frequency EMI products. The Vrail discharge circuit Q46, R376, is switched ON while the system is terminated.

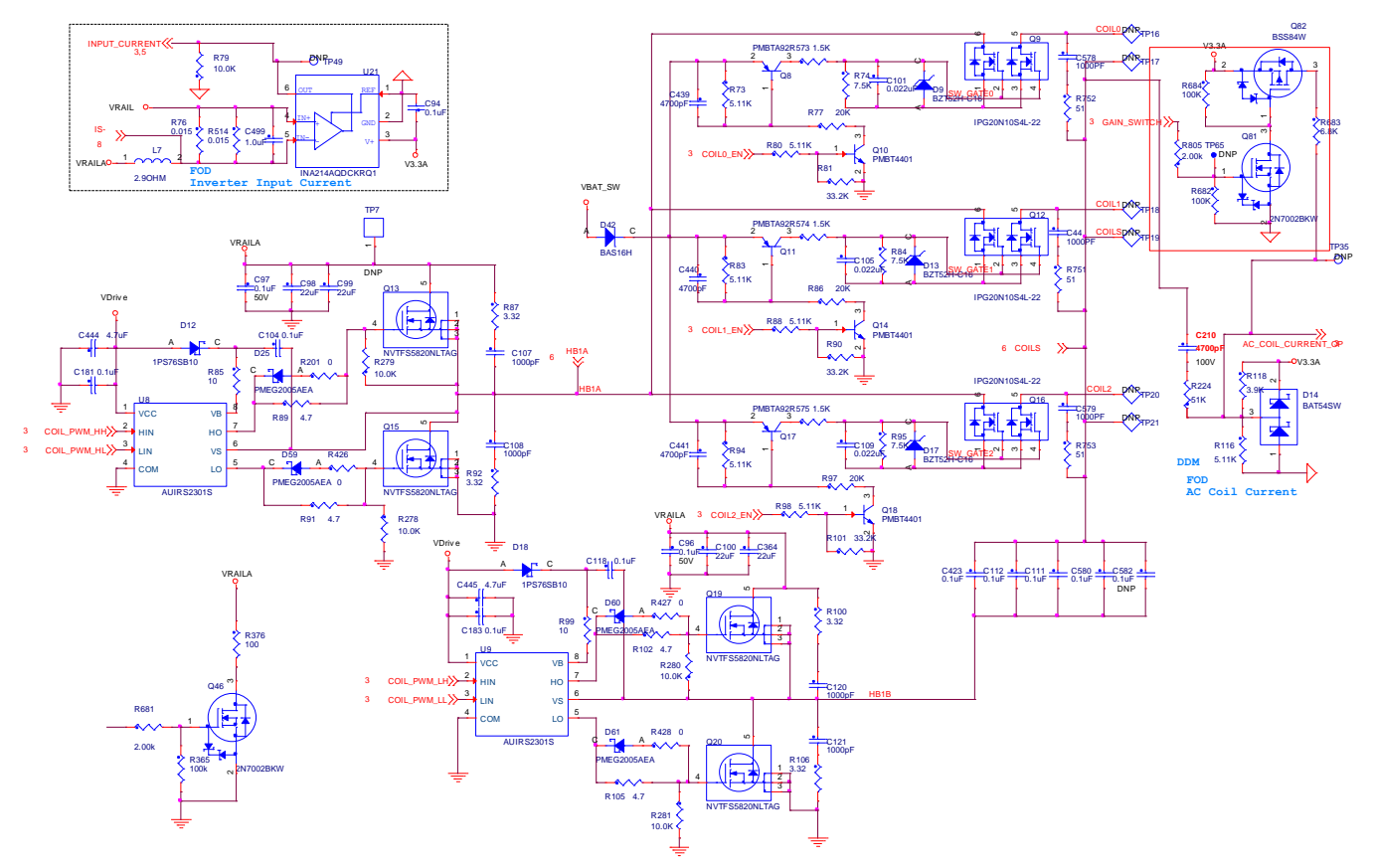

Figure 8. Full bridge circuits and coil selection circuits

### 4.5. Communication

There is bi-way communication between the medium power transceiver and receiver. Communication from RX to TX: The receiver measures the received power and sends back to transmitter the information about the required power level. This message is amplitude modulated (AM) on the coil current and sensed by TX.

The RC circuits (C210, R116, R118, R224), known as DDM, sample the signals from the coil, compress the signal amplitude, and feed to ADC B-channel of WCT1011A/WCT1013A. The information about the current amplitude and modulated data are processed by the embedded software routine.

Communication from TX to RX: TX shall negotiate with RX in the negotiation phase if requested by RX. TX uses FSK Modulation to communicate with RX, and the communication frequency is about 512 times

operating frequency.

#### 4.6. FOD based on power loss

The power loss  $P_{LOSS}$ , which is defined as the difference between the Transmitted Power  $P_{PT}$  and the Received Power  $P_{PR}$ , i.e.  $P_{LOSS} = P_{PT} - P_{PR}$ , provides the power absorption in Foreign Objects, as shown in Figure 9.

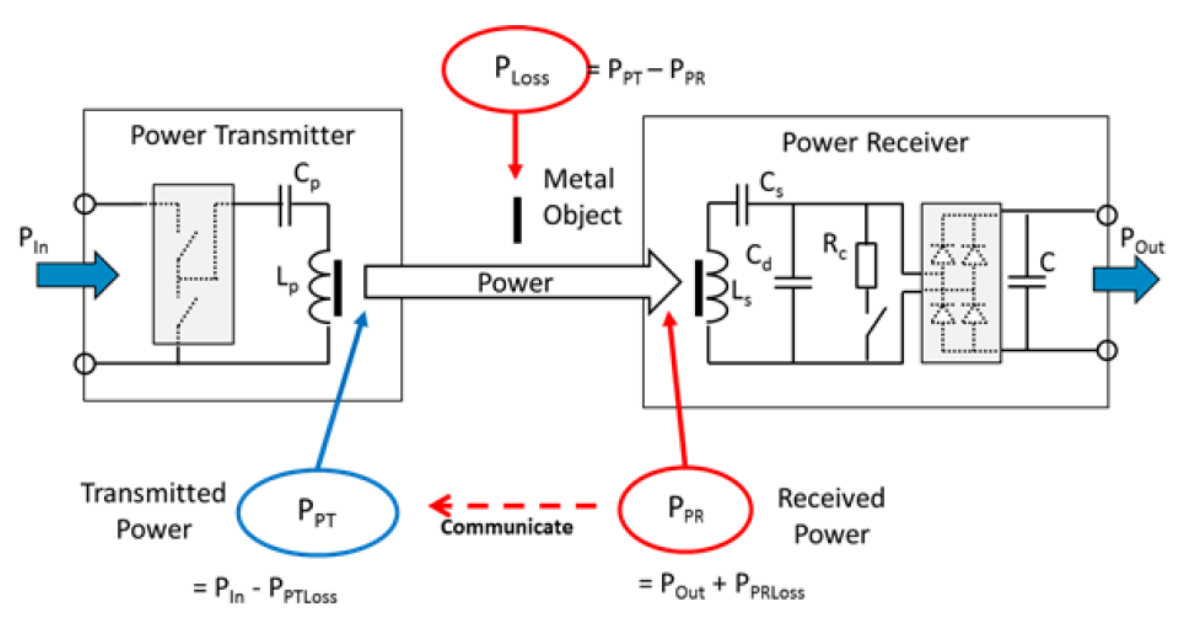

Figure 9. Power loss illustrated

When the FO is implemented in the power transfer, the power loss increases accordingly, and the FO can be detected based on the power loss method.

Power loss FOD method is divided into two types: FOD for baseline power profile (TX and RX can transfer no more than 5 W of power) and extensions power profile (TX and RX can transfer power above 5 W).

#### 4.6.1. Power loss FOD baseline

The equation for power loss FOD baseline is  $P_{LOSS} = P_{PT} - P_{PR}$ .

The Transmitted Power  $P_{PT}$  represents the amount of power that leaves the TX due to the magnetic field of the TX, and  $P_{PT} = P_{in} - P_{PTloss}$ , where  $P_{in}$  represents the input power of the TX and  $P_{PTloss}$  is the power dissipated inside the TX.  $P_{in}$  could be measured by sampling input voltage and input current, and  $P_{PTloss}$  could be estimated through the coil current.

The Received Power  $P_{PR}$  represents the amount of power that is dissipated within the RX due to the magnetic field of the TX, and  $P_{PR} = P_{Out} + P_{PRloss}$ . The power  $P_{Out}$  is provided at the RX's output and  $P_{PRloss}$  is the power lost inside the RX.

When NXP WCT-15WTXAUTO charges the baseline profile RX, the power loss baseline is applied. The TX continuously monitors  $P_{LOSS}$ , and if it exceeds the threshold several times, the TX terminates power transfer.

#### 4.6.2. Power loss FOD extensions

Typically, a RX estimates the power loss inside itself to determine its Received Power. Similarly, the TX estimates the power loss inside itself to determine its Transmitted Power. A systematic bias in these estimates results in a difference between the Transmitted Power and the Received Power, even if there is no Foreign Object present on the Interface Surface. To increase the effectiveness of the power loss method, the TX can remove the bias in the calculated power loss by calibration. For this purpose, the TX and Power RX execute the calibration phase before the power transfer phase starts. The TX needs to verify that there is no FO present on its interface surface before the calibration phase and FOD based on Q factor could work.

As the bias in the estimates can be dependent on the power level, the TX and RX determine their Transmitted Power and Received Power at two load conditions — a "light" load and a "connected" load. The "light" load is close to the minimum expected output power, and the "connected" load is close to the maximum expected output power. Based on the two load conditions, the Power Transmitter can calibrate its Transmitted Power using linear interpolation. Alternatively, the Power Transmitter can calibrate the reported Received Power.

Take calibrated Transmitted Power as an example:

$$P_{PT}^{cal} = a * P_{PT} + b$$

$$a = \frac{P_{PR}^{(connected)} - P_{PR}^{(light)}}{P_{PT}^{(connected)} - P_{PT}^{(light)}}$$

$$b = \frac{P_{PT}^{(connected)} * P_{PR}^{(light)} - P_{PR}^{(connected)} * P_{PT}^{(light)}}{P_{PT}^{(connected)} - P_{PT}^{(light)}}$$

Therefore, the TX uses the calibrated Transmitted Power to determine the power loss as follows:

$$P_{LOSS} = P_{PT}^{cal} - P_{PR}$$

When NXP WCT-15WTXAUTO charges an RX baseline, only the power loss FOD baseline works. If a RX extension is placed on NXP WCT-15WTXAUTO, the Q factor would be measured at first to detect if there is a FO presents. If yes, the TX would stop charging; otherwise, the TX can proceed to calibration phase and power transfer phase, and power loss FOD extension works to detect if a FO is inserted during power transfer phase.

For details of FOD, see the WCT1011A /WCT1013A Automotive MP-A9 Run-Time Debug User's Guide (WCT101XARTDUG).

### 4.7. FOD based on Q factor change

A change in the environment of the TX coil typically causes its inductance to decrease or its equivalent series resistance to increase. Both effects lead to a decrease of the TX coil's Q factor. The RX sends a packet including the reference Q factor for TX to compare and determine if FO exists, as shown in Figure 10.

The reference Q factor is defined as the Q factor of Test Power Transmitter #MP1's Primary Coil at an operating frequency of 100 kHz with RX positioned on the interface surface and no FO nearby. Due to the differences between its design and that of Test Power Transmitter #MP1, the TX needs to convert the Q factor it measured to that of Test Power Transmitter #MP1. NXP provides the conversion method and needs to get the parameters on board at first. The TX would do auto-calibration and get parameters at the first time powering up after flashed new image, and then these parameters are written to flash. Therefore, it is necessary to ensure that there is no object on the TX surface at the first time powering up after flashed new image.

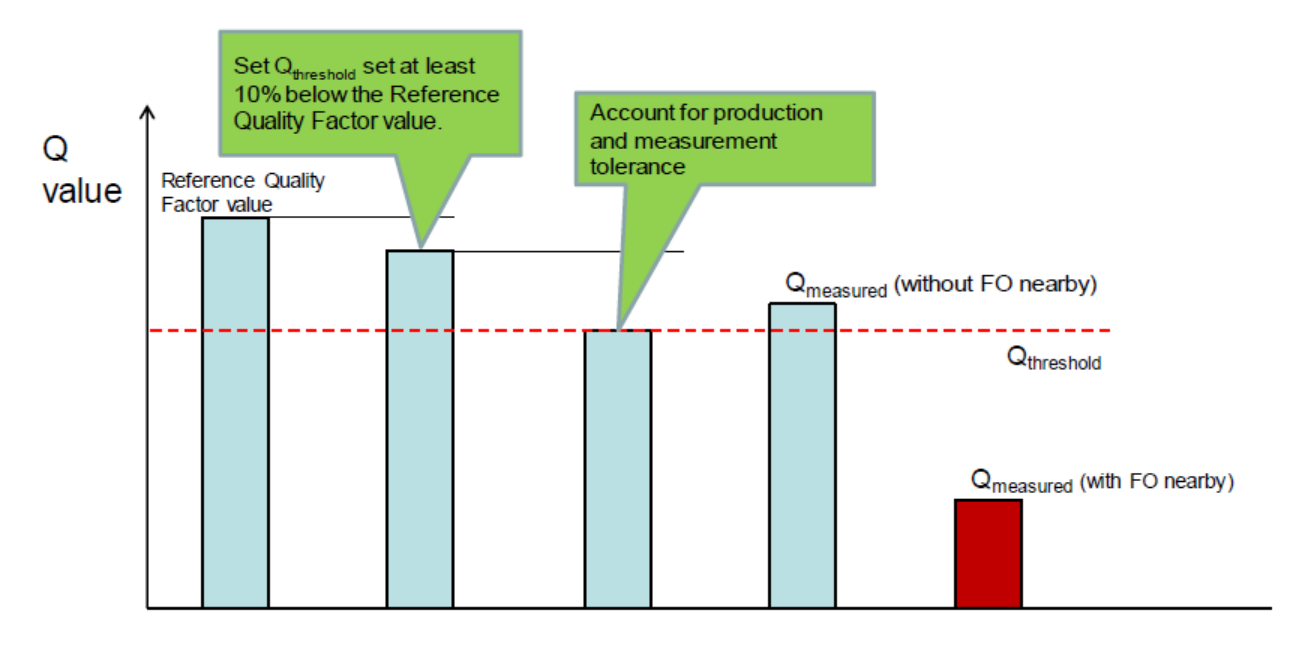

Figure 10. Quality factor threshold example

### 4.7.1. Free Resonance Q factor

The free resonance Q factor detection is to detect the decay rate of the resonance signal, as shown in Figure 11. With the system's high Q, driving just a few pulses near resonant frequency are sufficient to serve as impulses and start the system ringing. Collect ADC data of tank voltage (or coil current), and then get the decay rate of the signal.

 $Q=\pi/(-\ln(Rate))$ 

Rate is the value of decay rate of resonance signal.

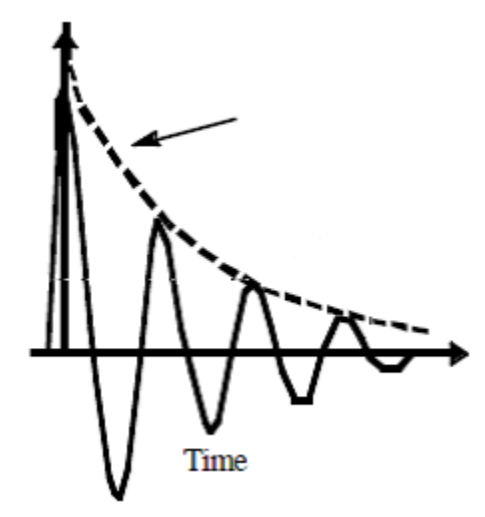

Figure 11. Resonance signal

The circuit for free resonance Q measurement is as shown in the following figure, which samples the signal on resonance capacitors.

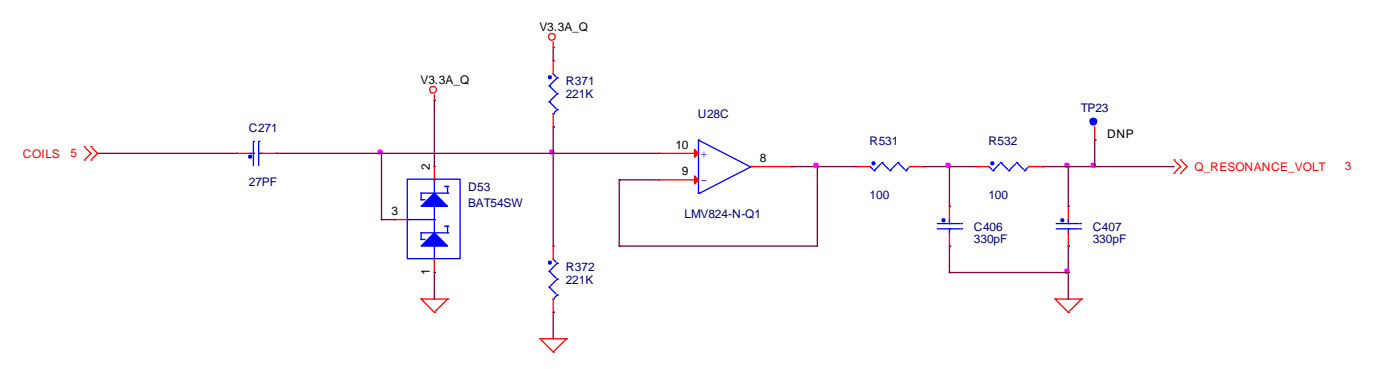

Figure 12. Free resonance Q measurement circuit

#### 4.7.2. Pre-FOD based on the Q factor

The pre-FOD is to detect foreign objects without an RX. The TX uses analog ping to detect objects. If an object is detected, a digital ping is initiated to decide if it is an RX. If the object is a metal FO, it will be heated by digital ping. NXP TX provides a pre-FOD method based on the Q factor to detect the foreign object and prevent it from being heated before power initiated.

### 4.8. Coil selection

The Qi specification defines the MP-A9 as the more-than-one coil topology with one coil energized at a time to realize the free position charging.

The coil selection topology connects only one coil to the full-bridge inverter at a time. The coil is equipped with the dual N-MOSFETs, Q9, Q12, or Q16, controlled by the WCT1011A/WCT1013A controller through the control interface based on the low power bipolar transistors.

### 4.9. Analog sensing

Some ports of the ADC A-channel of WCT1011A/WCT1013A are used for sensing analog signals, such as temperature, full-bridge input current, input voltage, and rail voltage.

### 5. Application Monitoring and Control Through FreeMASTER

FreeMASTER is a user-friendly real-time debug monitor and data visualization tool for application development and information management. Supporting nonintrusive variable monitoring on a running system, FreeMASTER allows the data from multiple variables to be viewed in an evolving oscilloscope-like display or in a common text format. The application can also be monitored and operated from the web-page-like control panel.

### 5.1. Software setup

To set up the software, perform the following steps:

- 1. Install FreeMASTER V2.0.2 or later version from the NXP website: nxp.com/freemaster
- 2. Plug the USB-UART converting board to SCI connector J2, and connect the FreeMASTER MicroUSB port to your computer.
- 3. Open the Device Manager, and check the number of the COM port.

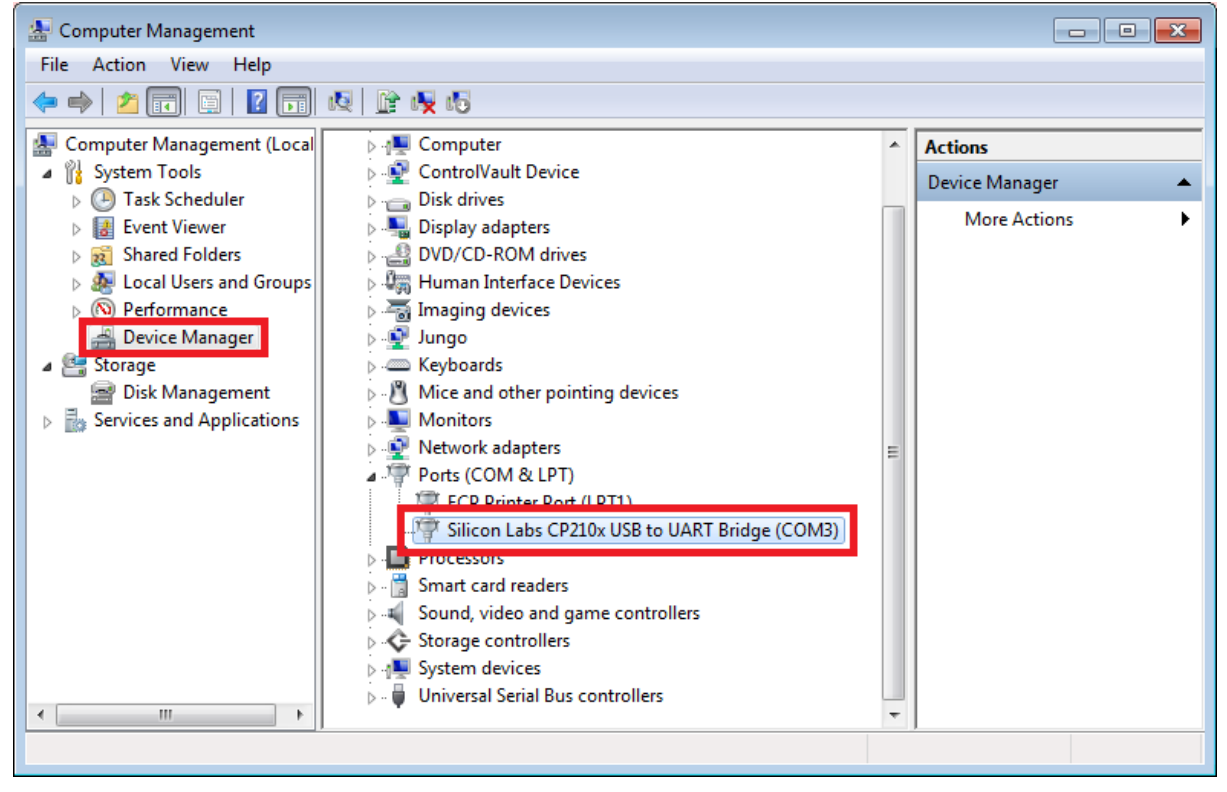

Figure 13. Device manager

- 4. Unpack the embedded source code to your local disk.
- 5. Start the FreeMASTER application by opening:
- MWCT1013A

<unpacked\_files\_location>/15W\_MP/example/wct1013a/ wct1013A.pmp

- MWCT1011A <unpacked files\_location>/15W\_MP/example/wct1011a/ wct1011A.pmp
- 6. Choose **Project** -> **Options**.

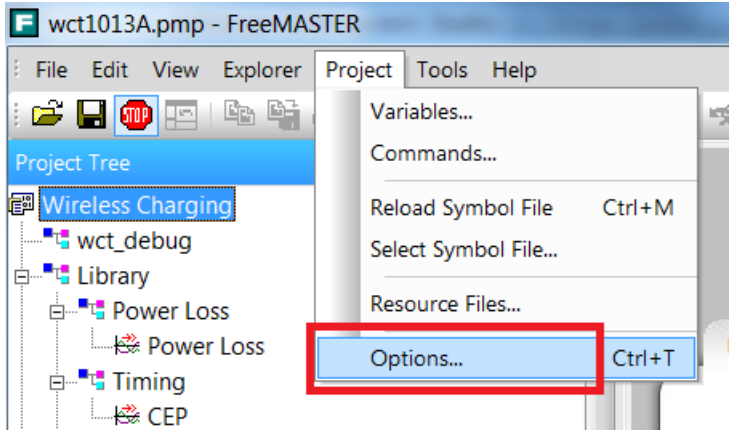

Figure 14. Choosing Options

7. Ensure that the correct virtual **Port** (according to Step 3) and **Speed** are selected.

| Options 💌                                                                                                    |  |  |
|----------------------------------------------------------------------------------------------------|--|--|
| Comm       MAP Files       Pack Dir       HTML Pages       Demo Mode         Communication       Communication       Silicon Labs CP210x USB to UART Bridg         Image: Direct RS232:       Port:       COM3 Image: COM3 Image: COM3 Image: COM3 Image: Communication         Image: Direct RS232:       Port:       COM3 Image: COM3 Image: COM3 Image: Communication         Image: Direct RS232:       Port:       COM3 Image: Communication         Image: Direct RS232:       Port:       COM3 Image: Communication         Image: Direct RS232:       Port:       COM3 Image: Communication         Image: Direct RS232:       Port:       COM3 Image: Communication         Image: Direct RS232:       Port:       COM3 Image: Communication         Image: Direct RS232:       Port:       Communication         Image: Direct RS232:       Port:       Communication         Image: Direct RS232:       Port:       Communication         Image: Direct RS232:       Port:       Communication         Image: Direct RS232:       Port:       Communication         Image: Direct RS232:       Port:       Communication         Image: Direct RS232:       Port:       Image: Direct RS232         Image: Direct RS232:       Port:       Image: Direct RS232                                   |  |  |
| C Plug-in Module:       ▼         Connect string:       drv=0;ptype=3;pnum=1;devid=PE5655287; ▼       Configure         ▼ Save settings to project file       □ Save settings to registry, use it as default.                                                                                                    |  |  |
| Communication state on startup and on project load         Image: Open port at startup         Image: Do not open port at startup         Image: Do not open port at startup         Ima |  |  |
| OK Cancel Apply Help                                                                                                    |  |  |

Figure 15. Setting Port and Speed

- 8. Ensure that the MAP file is correct. The default directories are as follows:
  - MWCT1013A

 $<\!\!unpacked\_files\_location>/15W\_MP/build/demo/wct1013Ademo/demo\_ldm\_debug/wct1013Ademo_debug.elf$ 

• MWCT1011A

 $<\!\!unpacked\_files\_location>/15W\_MP/build/demo/wct1011Ademo/demo\_sdm\_debug/wct1011Ademo/debug.elf$ 

| Options             |                                                                                                    | X    |
|---------------------|----------------------------------------------------------------------------------------------------|------|
| Comm MAP Files      | Pack Dir   HTML Pages   Demo Mode   Views & Bars                                                      |      |
| Default symbol file | demo\wct1013Ademo\demo_Idm_debug\wct1013Ademo_debug.el                                                |      |
| File format:        | Binary ELF with DWARF2/DWARF4 dbg format.                                                             | Del  |
| List of all valid   | \\build\demo\wct1013Ademo\demo_ldm_debug\wct1013Ademo_d                                               | New. |
| symbornies.         |                                                                                                    | Del  |
|                     |                                                                                                    | View |
|                     | Note: The file selected in the list will be used as default symbol file<br>when the project is opened |      |
|                     | On Load                                                                                               |      |
|                     | Let the user select starting symbol file                                                              |      |
|                     | <ul> <li>Synchronize variables each time the symbol file loads</li> </ul>                             |      |
|                     | <ul> <li>List errors (variables using undefined symbols)</li> </ul>                                   |      |
|                     | Always C Except after project load                                                                    |      |
|                     | OK Cancel Apply                                                                                       | Help |

Figure 16. Setting the MAP file

9. Connect FreeMASTER.

Power on MP-A9, and then start the communication by clicking the STOP button on the FreeMASTER GUI.

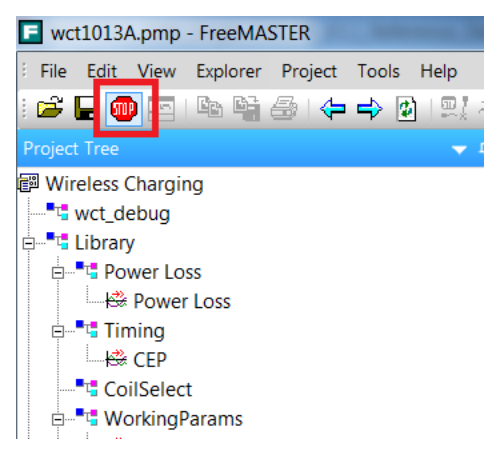

Figure 17. Stop button

### 5.2. Real-time application variables monitoring

FreeMASTER enables monitoring and updating all the application global variables. In this application, several key variables are displayed in the scope windows. These variables are divided into different blocks as shown in the following figure.

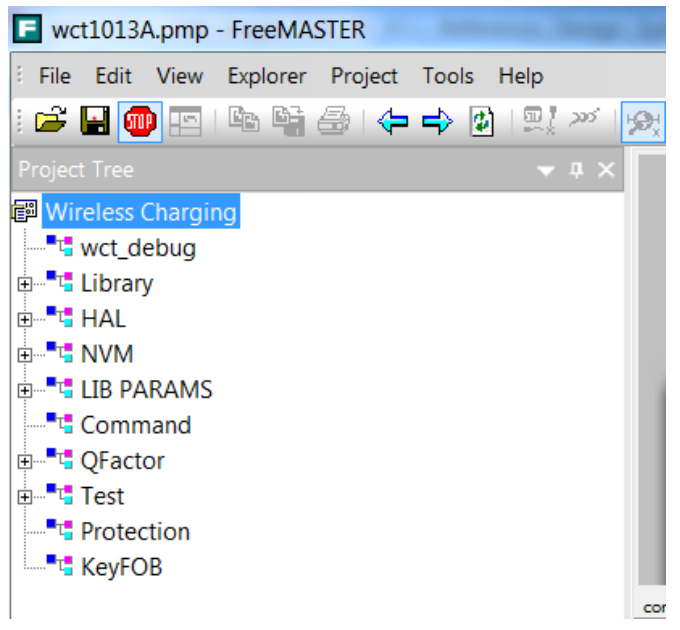

Figure 18. Real-time application variables

• wct\_debug

This block shows the variables used for the GUI command.

• Library

This block contains power loss variables, timing variables, coil selection variables, working parameters, system status, DDM variables, and RX information.

• HAL

This block contains ADC raw data and DDM buffer values.

• NVM

This block lists all NVM parameters. Q factor sub-block shows the Q factor calibration constants. RRQD sub-block shows the quick removal calibration constants. FOD sub-block shows the FOD characterization calibration constants. Normalization sub-block shows the FOD normalization constants. Analog sub-block shows the rail voltage calibration constants.

• LIB PARAMS

This block lists all parameters used for the WCT library.

• Command

The command variable is used to stop WCT, start WCT, and do auto-calibration.

• QFactor

This block contains the variables for Q factor detection.

• Test

This block contains some variables for debugging.

• Protection

This block contains protection variables, such as input voltage protection, input current protection, and temperature protection.

• KeyFOB

This block contains the variables used for KeyFob.

NOTE

Besides the variables above, all the global variables can be added to FreeMASTER. The procedure to generate and add variables to watch window is described in the FreeMASTER user manual.

### 5.3. Application parameters modification

The application parameters (NVM parameters) can be easily viewed and changed on the control panel. The control panel contains the web page elements (buttons, check boxes, and text fields) that enable a user-friendly way to visualize and change the application control parameters.

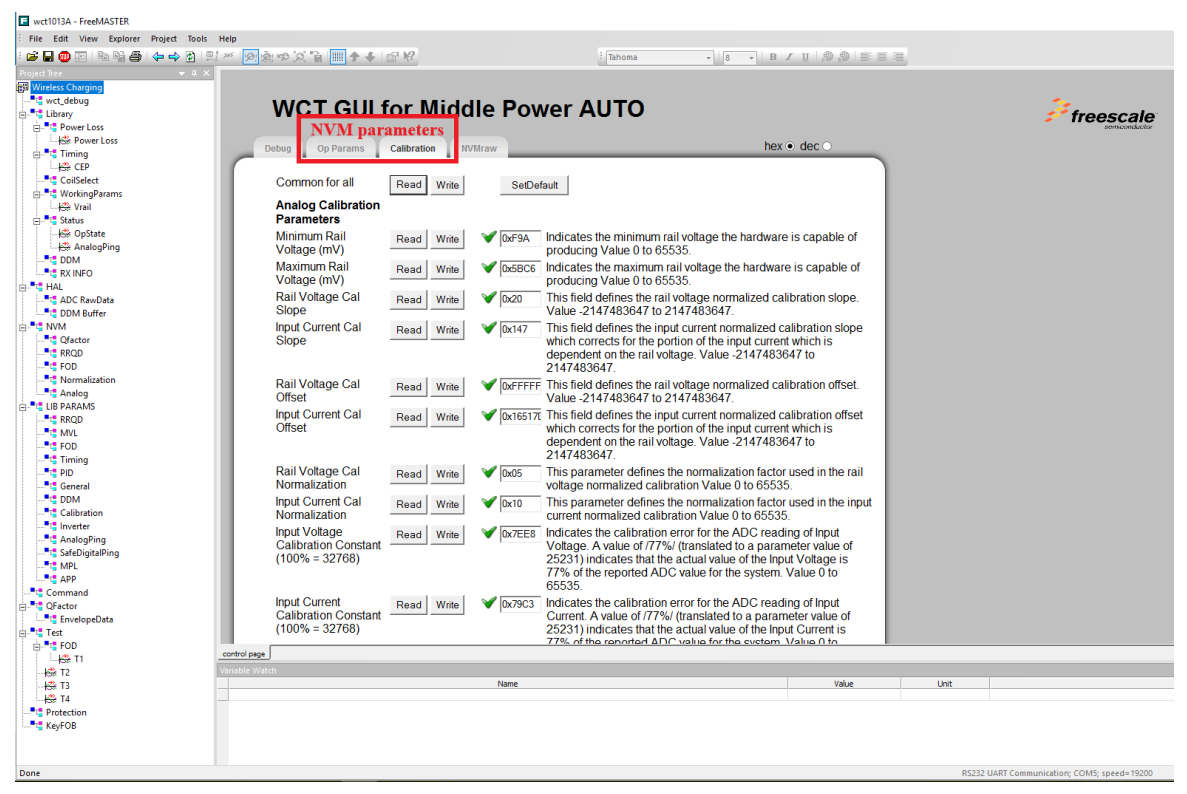

Figure 19. Application variables

WCT1011A/WCT1013A Automotive MP-A9 Wireless Charging Application User's Guide, Rev. 4.1, 03/2019

The application variables are divided into three tabs:

- *Op Params* enables access to the variables related to the operation control
- *Calibration* group of parameters for calibration of the input current, input voltage, and foreign objects detector

The meaning of each parameter is described next to the text field.

#### NOTE

The parameters of Calibration can be changed at run-time. But the parameters of Op Params cannot take effect immediately. To modify the parameters in the Op Params page: enter the debug mode, modify the parameters, and exit the debug mode. The parameters can then take effect.

### 6. Application Monitoring Through Console

The application sends some information and error states through SCI to the console. The information is sent when the board is turned on, when the device is charging, or in case of some error state.

For digital buck-boost platform, only one SCI port (SCI0) is available. SCI0 is used for FreeMASTER by default. Users select an alternative method to enable the debug console.

- 1. Disable FreeMASTER and configure SCI0 as the debug console.
- a) #define DEBUG\_CONSOLE\_SUPPORTED (TRUE) #define FREEMASTER\_SUPPORTED (FALSE) The macros are defined in example->wct101xa->configure-> appcfg.h. b) #define QSCI\_CONSOLE\_INDEX 0 #define QSCI\_FREEMASTER\_INDEX 1 The macros are defined in example->wct101xa->driver->qsci.h c) gWCT\_Params.tDebugConfig.bGeneralDbg = 1;This variable is in wct\_LibParams.c. 2. Change FreeMASTER communication interface to JTAG and configure SCI0 as the debug console. a) #define DEBUG\_CONSOLE\_SUPPORTED (TRUE) #define FREEMASTER\_SUPPORTED (TRUE) The macros are defined in example->wct101xa->configure-> appcfg.h. b) #define QSCI\_CONSOLE\_INDEX 0 #define QSCI\_FREEMASTER\_INDEX 1 The macros are defined in example->wct101xa->driver->qsci.h
  - c) #define FMSTR\_USE\_SCI
     0 /\* To select SCI communication interface \*/
     #define FMSTR\_USE\_JTAG
     1 /\* 56F8xxx: use JTAG interface \*/

The macros are defined in example->wct101xa->configure-> freemaster\_cfg.h.

d) gWCT\_Params.tDebugConfig.bGeneralDbg = 1; This variable is in wct\_LibParams.c.

### 6.1. Software setup

- 1. Plug the USB-UART converting board to SCI connector J2, and connect the console MicroUSB port to the computer.
- 2. Open Device Manager, and check the number of the COM port.

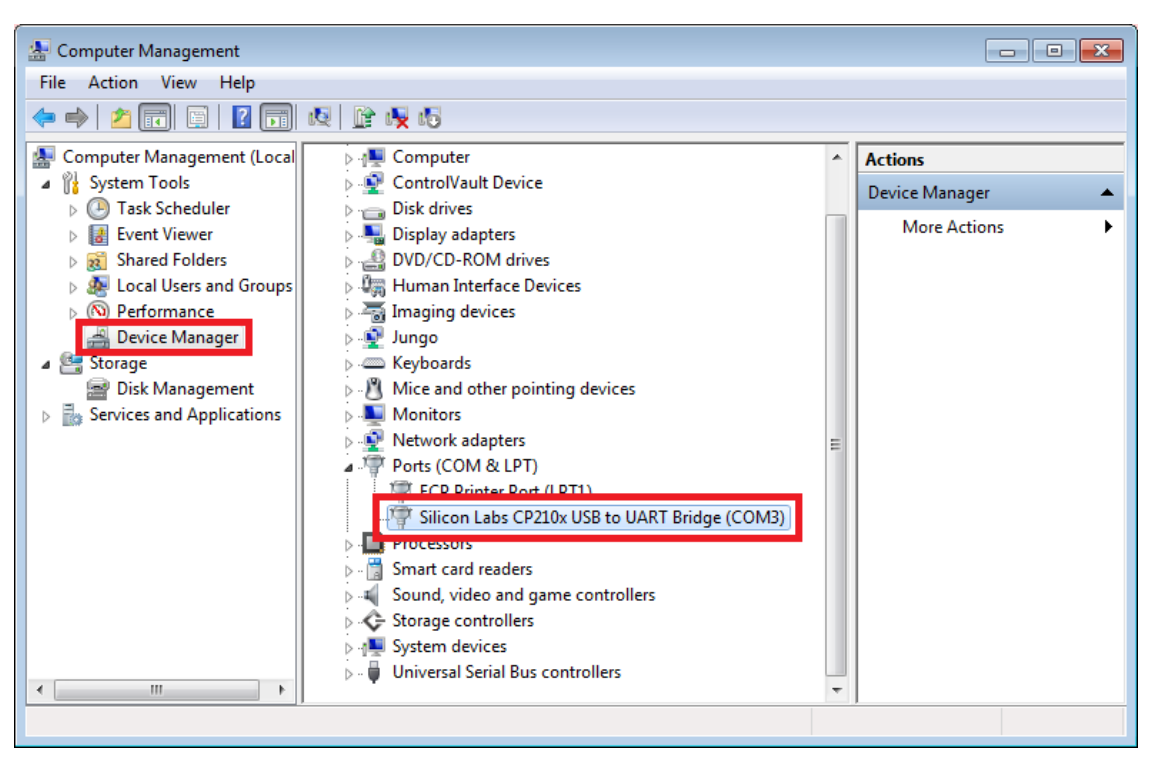

Figure 20. Device Manager

- 3. Run the communication program supporting console, such as HyperTerminal or RealTerm.
- 4. The following table shows the communication setup.

| gg                    |                                 |
|-----------------------|---------------------------------|
| Port number           | Serial port from Device Manager |
| Baud                  | 19200                           |
| Data Bits             | 8                               |
| Stop Bits             | 1                               |
| Parity                | None                            |
| Hardware Flow Control | None                            |
| Display As            | ASCII                           |

Table 1.Port configurations

5. Open the port or start communication, which depends on the used Terminal.

### 7. Programming New Software and Calibration

Users are provided with a software package, which includes a WCT1011A/WCT1013A project and a Bin file (.elf or .S). Users can flash alternative to the board. After flashing new software, board calibration must be carried out.

### 7.1. Install latest CodeWarrior

#### NOTE

The following steps demonstrate the installation of CodeWarrior for Microcontrollers v10.7 as an example.

1. Download installation files.

For proper installation of CodeWarrior 10.7, install both **CodeWarrior for Microcontrollers 10.7** and **CodeWarrior for MCUs v10.7 service pack**.

Access the following webpage and log in:

https://www.nxp.com/products/developer-resources/software-development-tools/codewarriordevelopment-tools/codewarrior-development-suites/codewarrior-development-suite-special:CW-SUITE-SPECIAL?tab=Design\_Tools\_Tab

Click Download for CodeWarrior Special Edition (offline or online).

IDE - Debug, Compile and Build Tools (8)

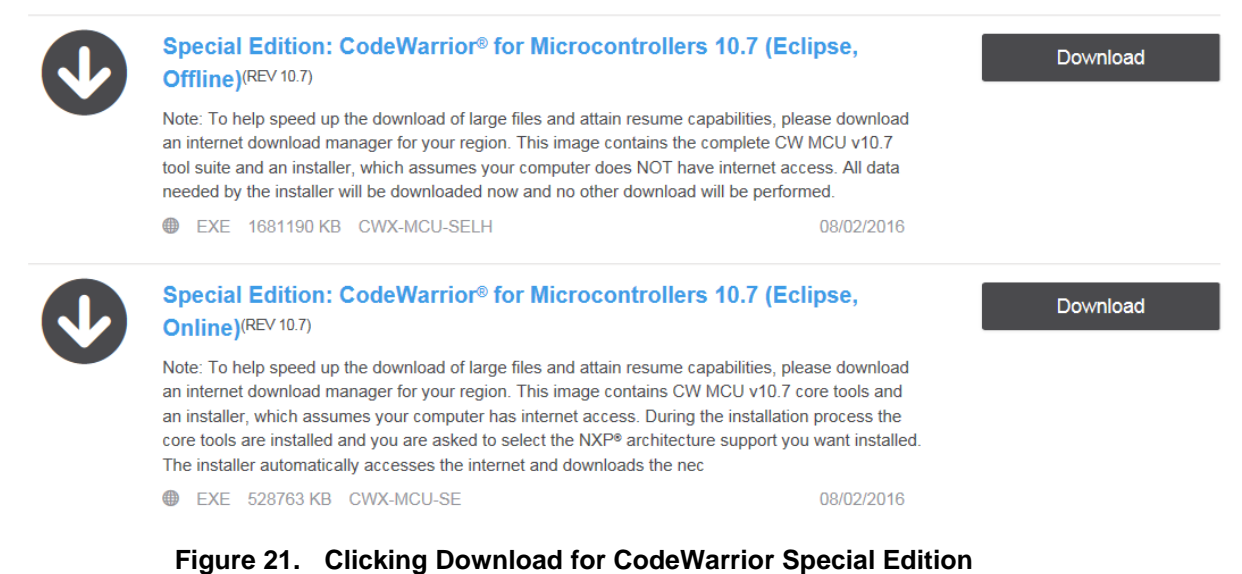

Download CodeWarrior for Microcontrollers 10.7 service pack from the following link.

https://www.nxp.com/downloads/en/ide-debug-compile-buildtools/mcu10 7.Wireless Charging MWCT101x.win.sp.v1.0.1.zip

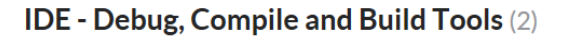

| CodeWarrior® for MCUs v10 7 service pack(REV 0)                 |                     |          |
|-----------------------------------------------------------------|---------------------|----------|
| CodeWarrior service pack for NXP 15 watt wireless charging MCUs |                     | Download |
| ZIP 3.1 MB WIR-CHAR-MWCT101X-SP                                 | 2016-10-18 09:44:00 |          |

Figure 22. Downloading CodeWarrior for MCU v10.7 service pack

2. Double-click CW\_MCU\_v10.7\_b160721\_SE.exe after downloading.

CW\_MCU\_v10.7\_b160721\_SE.exe

Figure 23. Setup file

3. Make sure that **DSC** is selected.

| CodeWarrior Development Studio for Microcontrollers v10.7 Se 📼 💷 💌                                                              |                                                                                                    |  |  |  |
|----------------------------------------------------------------------------------------------------|----------------------------------------------------------------------------------------------------|--|--|--|
| Choose Components<br>Choose which features of CodeWarrior Development Studio for Microcontrollers<br>v10.7 you want to install. |                                                                                                    |  |  |  |
| Check the components you want to install and uncheck the components you don't want to install. Click Next to continue.          |                                                                                                    |  |  |  |
| Select components to install:                                                                                                   |                                                                                                    |  |  |  |
| Space required: 1.4CB                                                                                                    | Description                                                                                               |  |  |  |
| Space required. 1.435                                                                                                    | Adds Kinetis support: new project Wizard, build tools,<br>debugger, trace and profile, examples, OpenSDA, |  |  |  |
| Freescale Semiconductor, Inc. —                                                                                                 | < Back Next > Cancel                                                                                      |  |  |  |

Figure 24. DSC installed

4. Launch CodeWarrior, create a folder workspace, and select it as the default workspace.

| 🥦 Workspace Launcher                                                                                     |                                    |
|----------------------------------------------------------------------------------------------------|------------------------------------|
| Select a workspace                                                                                       |                                    |
| CodeWarrior Development Studio stores your project<br>Choose a workspace folder to use for this session. | ts in a folder called a workspace. |
| Workspace: D:\Progran \workspace                                                                         | ▼ Browse                           |
| ☑ Use this as the default and do not ask again                                                           |                                    |
|                                                                                                    | OK Cancel                          |
| CUTIC DEQUEUE(SSON DTF-STI<br>BACAUP QUINTER(III) PTC. TO<br>THE DEQUESTION OF LIGHT, REPORT             | em_post, Mr entreme                |
|                                                                                                    |                                    |

Figure 25. Workspace Launcher dialog box

5. Choose Help -> Install New Software.

| 🚨 C/C++ - CodeWarrior Development Studio          |                    |            |        |                                    |  |
|---------------------------------------------------|--------------------|------------|--------|------------------------------------|--|
| File Edit Source Refactor Search Project MQX Tool | s Processor Expert | Run Window | Help   |                                    |  |
| 📬 🗕 🕞 🖌 🗸 (Active) 🔹 🐔                            | 3                  | - × × * -  | 🚳 Wel  | lcome                              |  |
| CodeWarrior Projects                              |                    |            | Help   | lp Contents                        |  |
|                                                   |                    |            | 🚀 Sear | irch                               |  |
| File Name                                         | Build              |            | Dyn    | namic Help                         |  |
|                                                   |                    |            | Key    | Assist Ctrl+Shift+L                |  |
|                                                   |                    |            | Vide   | eos                                |  |
|                                                   |                    |            | Tips   | s and Tricks                       |  |
|                                                   |                    |            | Che    | eat Sheets                         |  |
|                                                   |                    |            | Che    | eck for Updates                    |  |
|                                                   |                    |            | Inst   | tall New Software                  |  |
|                                                   |                    |            | Doc    | cumentation                        |  |
|                                                   |                    |            | Abo    | out CodeWarrior Development Studio |  |
|                                                   |                    |            | Free   | escale Licenses                    |  |
|                                                   |                    |            |        |                                    |  |

Figure 26. Install New Software

 Click Add and Archive, and then select the mcu10\_7.Wireless\_Charging\_MWCT101x.win.sp.v1.0.1.zip file.

| Install                                                                                                    |                                                                                                    | _ = X                                                               |
|----------------------------------------------------------------------------------------------------|----------------------------------------------------------------------------------------------------|---------------------------------------------------------------------|
| Available Software<br>Select a site or enter the location of a site.                                                                                                    |                                                                                                    | 8 <b>.</b>                                                          |
| Work with: type or select a site                                                                                                    | Find more software                                                                                                    | e by working with the <u>"Available Software Sites</u> " preference |
| type filter text                                                                                                    |                                                                                                    |                                                                     |
| Name                                                                                                    | Version                                                                                                    |                                                                     |
| GU There is no site selected.      Select All      Deselect All      Details                                                                                                    | Add Repository     X       Name:     Local_       Location: jarfile/E/New folder/mcu10_7.Wireless_Charging_MWCT101     Archive_       ⑦     OK     Cancel |                                                                     |
| Z Show only the latest versions of available software         Z           Z Group items by category         Show only software applicable to target environment           Z Contact all update sites during install to find required software | Hide items that are already installed<br>What is <u>already installed</u> ?                                                                               |                                                                     |
| 0                                                                                                    | < Back                                                                                                    | Next > Finish Cancel                                                |

Figure 27. Selecting the update pack

7. Select MCU v10.7 DSC Service Packs, and then click Next.

| M Install                                                                                 | _ O X               |
|-------------------------------------------------------------------------------------------|---------------------|
| Available Software                                                                        |                     |
| Check the items that you wish to install.                                                 |                     |
|                                                                                           |                     |
| Work with: jarfile/E/New folder/mcu10_7.Wireless_Charging_MWCT101xwinspv10.1zipl/         | Add_                |
| Find more software by working with the <u>"Available Software</u>                         | Sites" preferences. |
| type filter text                                                                          |                     |
| Name Version                                                                              |                     |
| I ≥ Z III MCU v10.7 DSC Service Packs                                                     |                     |
|                                                                                           |                     |
|                                                                                           |                     |
|                                                                                           |                     |
|                                                                                           |                     |
|                                                                                           |                     |
| Select All Deselect All 1 Item selected                                                   |                     |
| Details                                                                                   |                     |
|                                                                                           | ÷                   |
|                                                                                           |                     |
| Show only the latest versions of available software Hide items that are already installed |                     |
| If Jorup items by category     What is already installed?                                 |                     |
| Show only software applicable to target environment                                       |                     |
| V. Lontact all upgate sites during install to find required software                      |                     |
|                                                                                           |                     |
|                                                                                           |                     |
| (                                                                                         | Cancel              |

Figure 28. Selecting service packs

8. Review the license terms. If you agree with the license terms, select **I accept the terms of the license agreement**, and then click **Finish**.

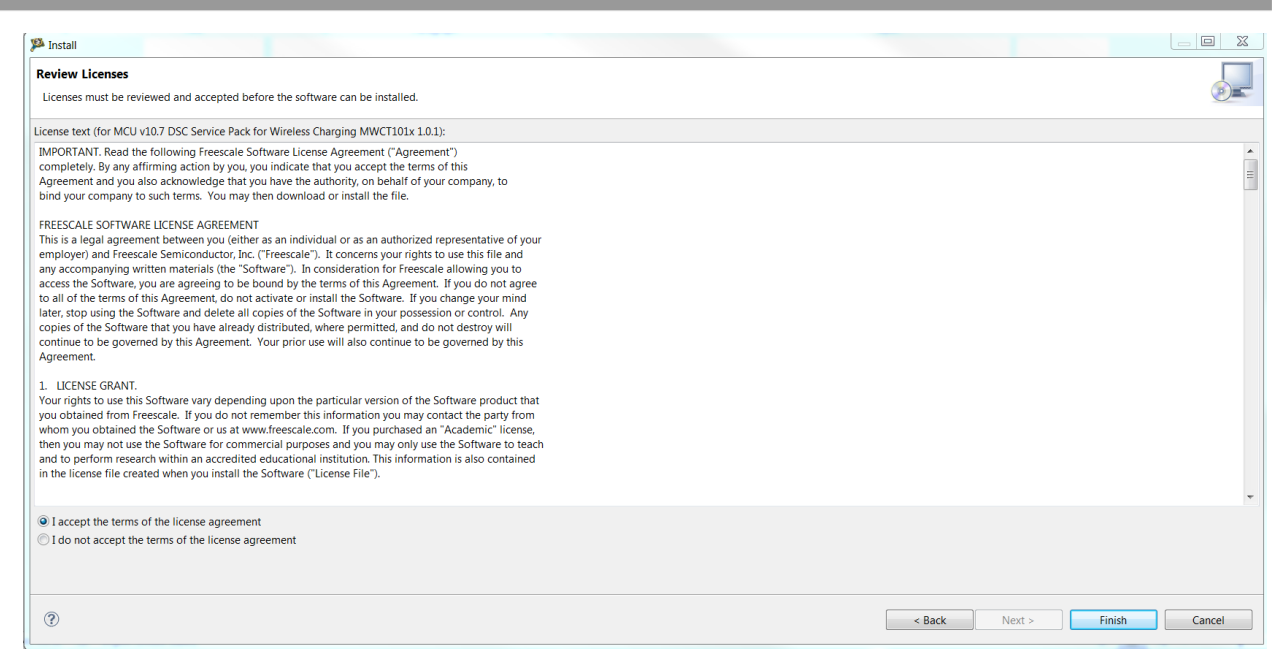

Figure 29. Installation finished

### 7.2. Board and programmer connection

Connect the 14-pin debug cable to J4 of the board (notice pin-1 position of cable).

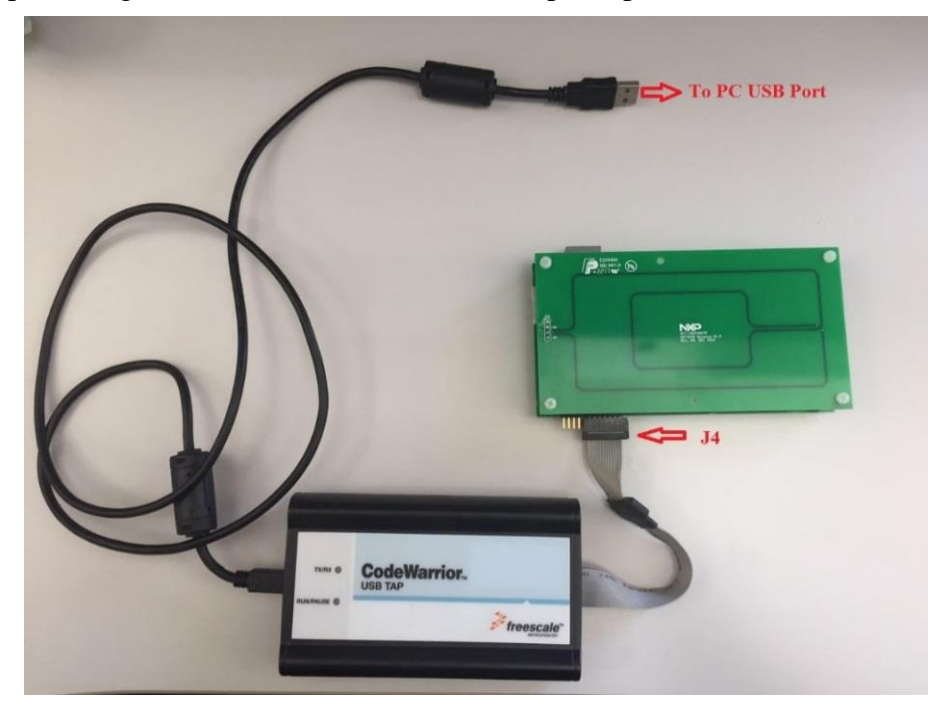

Figure 30. Connecting the debug cable to the board

### 7.3. Program the project files

- 1. Import a project.
- 2. Right-click in the **CodeWarrior Projects** window and choose **Import** to import an existing project, as shown in the following figures. If the CodeWarrior Projects window is not displayed, open it through Window -> Show View -> CodeWarrior Projects.

| C/C++ - CodeWarrior Development Studio           |                  |
|--------------------------------------------------|------------------|
| File Edit Source Refactor Search Project MQX Too | Is Processor Exp |
| 🗂 🔻 🔡 🕼 🔍 🔨 (Active) 🔷 🔻                         | <i>3</i> -       |
| The CodeWarrior Projects ☆                       |                  |
| . E 🖧 🖂 🔁                                        |                  |
| File Name                                        | Bu               |
|                                                  |                  |
|                                                  |                  |
| New                                              | •                |
| 🚵 Import                                         |                  |
| 🖆 Export                                         |                  |
| Resource Configurations                          | •                |
|                                                  |                  |
|                                                  |                  |
|                                                  |                  |
|                                                  |                  |

Figure 31. Importing a project (1)

| JP Import                                                                                                    |                     |
|----------------------------------------------------------------------------------------------------|---------------------|
| Select<br>Create new projects from an archive file or direc                                                                                                    | tory.               |
| Select an import source:                                                                                                    |                     |
| type filter text                                                                                                    |                     |
| <ul> <li>General</li> <li>Archive Fite</li> <li>Existing Projects into Workspace</li> <li>File System</li> <li>Preferences</li> <li>C/C++</li> <li>CodeWarrior</li> <li>Component Development Environment</li> <li>CVS</li> </ul> |                     |
| ? < Back N                                                                                                    | ext > Finish Cancel |

Figure 32. Importing a project (2)

3. Select the project directory, as show in this figure.

| 🥦 Import                                                                                  |                                                 |   |                         | $\times$   |
|-------------------------------------------------------------------------------------------|-------------------------------------------------|---|-------------------------|------------|
| Import Projects<br>Select a directory to s                                                | search for existing Eclipse projects.           |   |                         |            |
| <ul> <li>Select root director</li> <li>Select archive file:</li> <li>Projects:</li> </ul> | y:                                              |   | <b>Browse</b><br>Browse | <b></b>    |
|                                                                                           | Browse For Folder                               |   | Select A                | All<br>All |
| Copy projects into<br>Working sets<br>Add project to w<br>Working sets:                   | Select root directory of the projects to import |   | ~                       |            |
| ?                                                                                         | Folder: WCT-15WTXAUTO Make New Folder OK        | C | ancel                   |            |

Figure 33. Importing a project (3)

4. Select WCT1013A project.

|                                                           |                                               |          | ×   |
|-----------------------------------------------------------|-----------------------------------------------|----------|-----|
| mport Projects                                            |                                               |          |     |
| Select a directory to search for existing Eclipse project | S.                                            |          |     |
| Select root directory: C:\Freescale\WCT-15WTXAUT          | TO O                                          | Browse   |     |
| • Select archive file:                                    |                                               | Browse   |     |
| Projects:                                                 |                                               |          |     |
| WCT1011A_Bootloader (C:\Freescale\WCT-15W                 | TXAUTO\15W_MP\bootlo                          | Select A | JI  |
| wct1011Ademo (C:\Freescale\WCT-15WTXAUTC                  | 0\15W_MP\build\demo\w<br>TXAUTO\15W_MP\bootlo | Deselect | All |
| wct1013Ademo (C:\Freescale\WCT-15WTXAUTC                  | )\15W_MP\build\demo\v                         | Refresh  | า   |
| <                                                         | >                                             |          |     |
| Copy projects into workspace                              |                                               |          |     |
| Working sets                                              |                                               |          |     |
| Add project to working sets                               |                                               |          |     |
|                                                           |                                               |          |     |
| Working sets:                                             | $\sim$                                        | Select   |     |
| Working sets:                                             | ~                                             | Select   |     |
| Working sets:                                             | ~                                             | Select   |     |

Figure 34. Importing a project (4)

5. Build a project.

Select build configurations by clicking the project name in the project window shown in the following figure. The demo\_ldm\_debug build contains debug information. The demo\_ldm\_release is same with demo\_ldm\_debug except debug information.

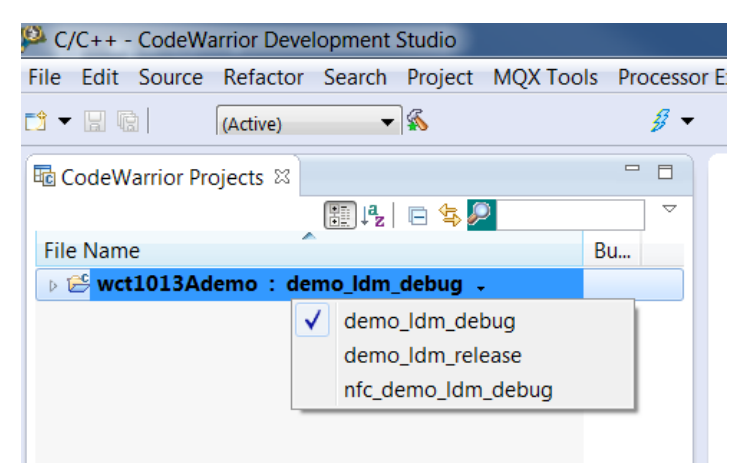

Figure 35. Building a project

6. Right-click wct1013Ademo, and then choose Clean Project and Build Project.

| 780                                                                                                    |        |                                                                            |                                                           |         |           |                  |             |
|----------------------------------------------------------------------------------------------------|--------|----------------------------------------------------------------------------|-----------------------------------------------------------|---------|-----------|------------------|-------------|
| 🤒 C/C++ - CodeWari                                                                                                    | ior D  | evelop                                                                     | oment                                                     | Studio  |           |                  |             |
| File Edit Source F                                                                                                    | Refac  | tor S                                                                      | earch                                                     | Project | MQX Tools | Processor        | Expert      |
|                                                                                                    | Active | )                                                                          | •                                                         | <b></b> |           | <i>¥</i> -       | X           |
| Image: CodeWarrior Project         File Name         Image: CodeWarrior Project         Image: CodeWarrior Project         Image: CodeWarriore | ects : | New<br>Go In<br>Open<br>Index<br>Build                                     | to<br>Confi <u>c</u>                                      | e 🕏 🖉   | B         | U                | ><br>><br>> |
|                                                                                                    |        | Build<br>Clean<br>Copy<br>Paste<br>Delet<br>Move<br>Renar<br>Impo<br>Expor | Projec<br>Projec<br>Projec<br>e<br><br>me<br>rt<br>t<br>t | t<br>ct |           | Ctrl+C<br>Ctrl+V |             |

Figure 36. Clean Project and Build Project

7. Download the project.

Download the project from the **Debug** drop-down list or form **Run** -> **Debug**. In **Download Configurations**, select a download configuration according to your build configurations and debugger type, USB TAP, PnE Multilink, or OSJTAG.

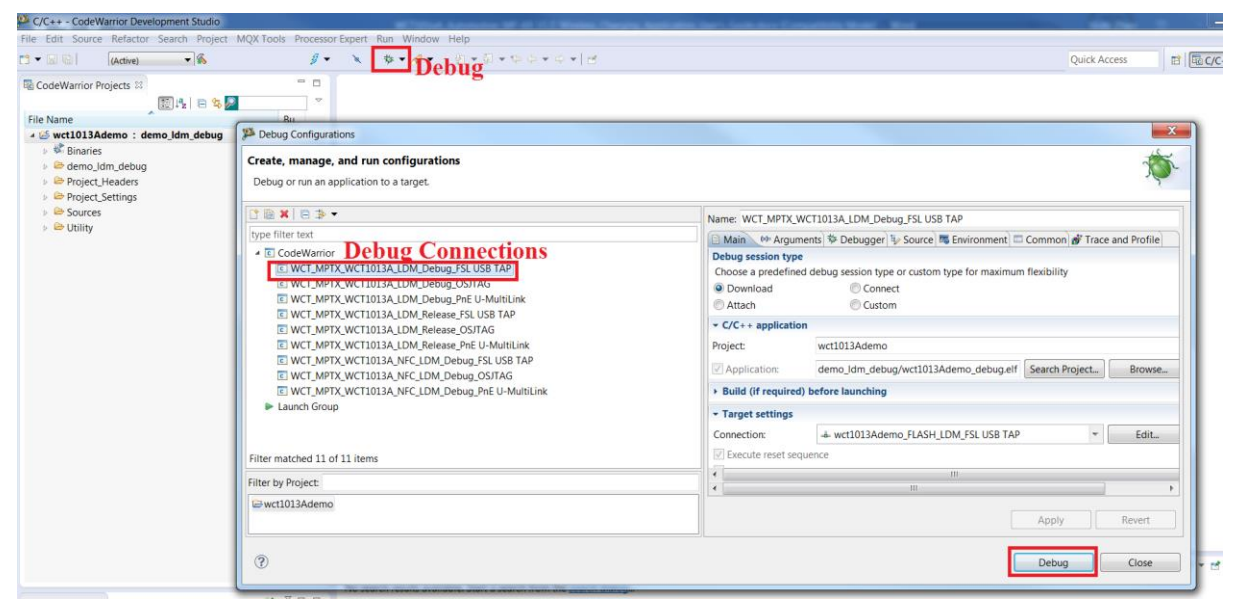

Figure 37. Downloading the project

After the project is downloaded, the MCU stops at the startup code. Click the **Run** button or press the F8 key to run MCU. Make sure that there is no object on the TX surface before making MCU run. Due to the auto-calibration for rail voltage, Q-factor, and quick removal will be done at the first-time the TX runs after flashed image.

| Debug - wct1013Ademo/Sources    | s/main.c - CodeWar  | rrior Development Stu | dio       |                                                 |                                              |                |                            |                        |                   |
|---------------------------------|---------------------|-----------------------|-----------|-------------------------------------------------|----------------------------------------------|----------------|----------------------------|------------------------|-------------------|
| File Edit Source Refactor Sea   | rch Project RTCS    | MQX MQX Tools         | Run Wir   | idow Help                                       |                                              |                |                            |                        |                   |
| ଅକ୍ଟ ଜାନ୍ତ                      | 43.0.61             | • 🗏 🕹 🍠 •             | ×         | ***************************************         |                                              |                |                            | Quick Access           | 📑 🗟 C/C++ 🕸 Debug |
| Debug 🛙 D                       | Damas               | Ston                  |           | 5 # • • • • • • • • • • • • • • • • • •         | Me Variables 13 % Breakpoints IIII Registers | I Memory Modul | 15                         | 10 M B 1               | I M X X I I V P D |
| · C WCT_MPTX_WCT-1015M_COM      | M_Debug_FSt USB 1   | TAP [CodeWarnor]      |           |                                                 | Name                                         | Value          |                            | Location               |                   |
| →                               | bug.elf (Suspended  | 1)                    |           |                                                 | FNvmParams                                   | 0x0000074c     |                            | ord                    |                   |
| ▲ 🕪 Thread [ID: 0x0] (Susp      | ended: Signal 'Halt | received. Description | User halt | ed thread.)                                     | ENvmParams                                   | 0x0000074c     |                            | 0x00074c'Data W        | ord               |
| = 2 Fmain() main.c:11           | l3 0x00342b         |                       |           |                                                 | B FNvmParams                                 | 0x0000074c     |                            | 0x00074c'Data W        | ord               |
| 1 Finit_MWCT10xx_               | ISR_HW_RESET() M    | WCT10xx_init.asm:159  | 0x0066c4  |                                                 | ENvmParams                                   | 0x0000074c     |                            | 0x00074c Data W        | ord               |
| C:\Freescale\WCT_MPTX/          | AUTO_GA3.1\15W_N    | MP\build\demo\wct10   | 013Ademo  | \demo_ldm_debug\wct1013Ademo_debug.elf (9/13/17 | sector states and sectors                    |                | 1.1                        | 1.1                    | (1)               |
|                                 |                     |                       |           |                                                 | Watching window                              | for Vari       | ables, Re                  | gisters,               | Memory            |
|                                 |                     |                       |           |                                                 | and Breakpoints                              |                |                            |                        | ^                 |
| *                               |                     | 111                   |           |                                                 | 1                                            |                |                            |                        |                   |
| R appcfg.h R main.c 22          |                     |                       |           |                                                 | A                                            | - 0            | Disassembly 13             |                        | - 0               |
| 109 }                           |                     |                       |           |                                                 |                                              |                | Ente                       | er location here       | 1 8 6 3 8 1 c c - |
| 110                             |                     |                       |           |                                                 |                                              |                | 113 H                      | AL Init();             |                   |
| 111= void main(void)            |                     |                       |           |                                                 |                                              |                | • 00342b: jsr              | 0x000a92               | 1                 |
| 112 {                           |                     |                       |           |                                                 |                                              |                | 116 5                      | T_WaitMs(100);         |                   |
| 113 <b>HAL_INIC()</b>           |                     |                       |           |                                                 |                                              |                | 00342d: mov                | e.w #100,Y0            |                   |
| 115 //Wait to build             | the battery vo      | oltage                |           |                                                 |                                              |                | 118 V                      | ERSION Print():        |                   |
| 116 ST_WaitMs(100);             |                     |                       |           |                                                 |                                              | E -            | 003431: isr                | 0x0033c8               |                   |
| 117                             |                     |                       |           |                                                 |                                              |                | 121 F                      | MSTR Init();           |                   |
| <pre>118 VERSION_Print();</pre> | ;                   |                       |           |                                                 |                                              |                | 003433: jsr                | 0x001d7b               |                   |
| 119                             |                     |                       |           |                                                 |                                              |                | 123 D                      | <pre>ISP_Init();</pre> |                   |
| 120 #1# FREEMASTER_SUPPO        | DRTED               |                       |           |                                                 |                                              |                | 003435: jsr                | 0x0007df               | n in ())          |
| 122 #endif                      |                     |                       |           |                                                 |                                              |                | 125 1                      | +(FALSE == NVM_        | KeadParams())     |
| 123 DISP Init();                |                     |                       |           |                                                 |                                              |                | 003437: JSF<br>003439: tst | b va                   |                   |
| 1                               |                     |                       |           |                                                 |                                              |                | (                          | .0 10                  |                   |
| A Commander 😫                   |                     | 8                     | ~ - 0     | 🖾 Console 😂 🖀 Target Tasks 🛣 Problems           |                                              |                |                            | = × %   % 57 (         | 🗐 🖻 🖬 • 📬 • 🖻 🗐   |
| * Project Creation              | - Build/Debug       | • Settings            | • Mis     | DSC, wct1013Ademo_debug.elf                     |                                              |                |                            |                        |                   |
| its Import project              | S Build (All)       | Project settings      | 3 W.      |                                                 |                                              |                |                            |                        | ^                 |
| Import example project          | 🥑 Clean (All)       | Te Build settings     | P OL      |                                                 |                                              |                |                            |                        |                   |
| in Import MCU executable file   | Debug               | Debug settings        | # Fla     |                                                 |                                              |                |                            |                        |                   |
| C1 New MCU project              |                     |                       |           |                                                 |                                              |                |                            |                        |                   |
|                                 |                     |                       |           |                                                 |                                              |                |                            |                        |                   |
| -                               |                     |                       |           |                                                 |                                              |                |                            |                        | +                 |
|                                 | 10                  |                       | ,         | 28.0                                            |                                              |                |                            |                        | P                 |

Figure 38. Project Downloaded

### 7.4. Program the Bin file (.elf or .S)

1. Choose Flash Programmer -> Flash File to Target.

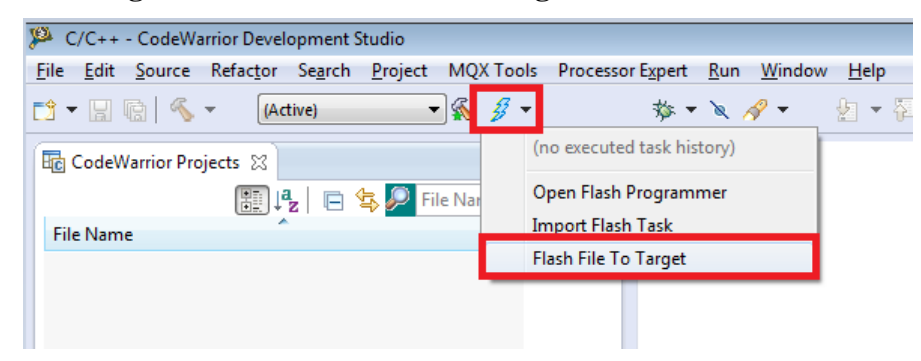

Figure 39. Choosing Flash File to Target

2. Click **New** to create a new connection.

| Flash File To Tar   | get                                           |        |
|---------------------|-----------------------------------------------|--------|
| rase and progra     | am flash devices.                             |        |
| Please create a     | connection before using the Flash Programmer. |        |
| Connection          |                                               |        |
| Connection:         | ▼ Edit                                        | New    |
| Flash Configuration | on File                                       |        |
|                     |                                               | Browse |
| Unprotect flash     | n memory before erase                         |        |
| File to Flash       |                                               |        |
| File:               |                                               | Browse |
| Offset: 0x 0        |                                               |        |
| Save as Target      | Task                                          |        |
|                     |                                               |        |
| Task Name:          |                                               |        |
| Task Name:          |                                               |        |
| Task Name:          | Frace Whole Device Frace and Program          | Close  |

Figure 40. Creating a new connection

3. In the **Name** text box, enter a connection name (any name is OK), and click **New** to create a target.

| 🥦 New Connectio | on                  |        |                  |
|-----------------|---------------------|--------|------------------|
| Hardware or S   | imulator Connectior | 1      |                  |
| Parent profile: | B45090-11           |        | •                |
| Name:           | WCT-MPA9 USB TAP    |        |                  |
| Description:    |                     |        |                  |
| Template:       | None                |        | ▼ Apply Defaults |
| Target:         |                     | ▼ Edit | New              |
| ? < B           | ack Next >          | Finish | Cancel           |

Figure 41. Entering a connection name

In the Name text box, enter a target name (any name is OK but cannot be same with the connection name), and choose dsc.MWCT101x -> MWCT1013A from the Target Type drop-down list.

| 🥦 New Connec                  | ction                                                                                                    |   |                |
|-------------------------------|----------------------------------------------------------------------------------------------------|---|----------------|
| Hardware of<br>8 "Target type | r Simulator Target<br>e" is undefined.                                                                                               |   |                |
| Parent profile:               | B45090-11                                                                                                    |   | <b></b>        |
| Name:<br>Description:         | WCT-MPA9 USB TAP Target                                                                                                    |   |                |
| Template:                     | None                                                                                                    | - | Apply Defaults |
| Target type:                  | <ul> <li>&gt; dsc.MC56F845xx</li> <li>&gt; dsc.MC56F847xx</li> <li>&gt; dsc.MWCT101x</li> <li>MWCT1011</li> <li>MWCT1011A</li> </ul> |   | Edit           |
| ?                             | MWCT1013A<br>> dsc.MWCT10xx<br>> dsc.MWCT1x1x                                                                                        |   | Cancel         |

Figure 42. Choosing MWCT1013A

5. Select **Execute reset** and **Initialize target**, set the initialization target file path to the CW installation folder, and then select **MWCT1013A.tcl**.

| 🥦 New Connec    | tion                                                                                 |       |                |
|-----------------|--------------------------------------------------------------------------------------|-------|----------------|
| Hardware o      | Simulator Target                                                                     |       |                |
| Configuration   | for a hardware-based or simulated target.                                            |       |                |
| Parent profile: | B45090-11                                                                            |       | •              |
| Name:           | WCT-MPA9 USB TAP Target                                                              |       |                |
| Description:    |                                                                                      |       |                |
| Template:       | None                                                                                 | •     | Apply Defaults |
| Target type:    | MWCT1013A                                                                            | Ŧ     | Edit           |
| Initialization  | Memory                                                                               |       |                |
| Execute n       | eset                                                                                 |       |                |
| 🔽 Initialize    | target: C:\Freescale\CW MCU v10.7\MCU\lib\wizard_data\DSC\DataBase\init_files\MWCT10 | 13A.t | cl             |
|                 |                                                                                      |       |                |
|                 |                                                                                      |       |                |
| ?               | < Back Next > Finish                                                                 |       | Cancel         |

Figure 43. Executing reset and initializing target

- 6. Click the **Memory** tab.
- 7. Select **Memory configuration**, set the memory configuration file path to the CW installation folder, and then select **MWCT1013A.mem**.
- 8. Click Finish.

|   | 🏴 New Connec    | tion                                                                                  |      |                |
|---|-----------------|---------------------------------------------------------------------------------------|------|----------------|
|   | Hardware or     | Simulator Target                                                                      |      |                |
| 1 | Configuration   | for a hardware-based or simulated target.                                             |      |                |
|   | Parent profile: | B45090-11                                                                             |      | •              |
| - | Name:           | WCT-MPA9 USB TAP Target                                                               |      |                |
|   | Description:    |                                                                                       |      |                |
|   | Template:       | None                                                                                  | Ψ.   | Apply Defaults |
| 0 | Target type:    | MWCT1013A                                                                             | Ŧ    | Edit           |
| 0 | Initialization  | Memory                                                                                |      |                |
|   | Memory of       | configuration C:\Freescale\CW MCU v10.7\MCU\lib\wizard_data\DSC\DataBase\mem_files\MW | CT10 | 13A.mem 🛄      |
|   |                 |                                                                                       |      |                |
|   |                 |                                                                                       |      |                |
|   |                 |                                                                                       |      |                |
|   | ?               | < Back Next > Finish                                                                  |      | Cancel         |

Figure 44. Memory configuration

9. Select **USB TAP** for the **Connection type**, and then click **Finish**.

| 🏴 New Connectio | on 📃 🗖 🗖                                             | X |
|-----------------|------------------------------------------------------|---|
| Hardware or S   | Simulator Connection                                 |   |
| Connection con  | figuration for a hardware-based or simulated target. |   |
| Parent profile: | B45090-11                                            | - |
| Name:           | WCT-MPA9 USB TAP                                     |   |
| Description:    |                                                      | j |
| Template:       | None Apply Defaults                                  |   |
|                 |                                                      |   |
| Target:         | UCT-MPA9 USB TAP Target 👻 Edit New                   |   |
| Connection type | USB TAP                                              | - |
|                 |                                                      |   |
| Connection Ac   | lvanced                                              | 1 |
| USB TAP         | number                                               |   |
|                 |                                                      |   |
| BDM settings    |                                                      | l |
|                 |                                                      |   |
|                 |                                                      |   |
| ?               | < Back Next > Finish Cancel                          |   |
|                 |                                                      |   |

Figure 45. Setting the connection type

10. Set the Bin file path to be **File to Flash**. Select **Save the Target Task** for future programming. Power on MP-A9 and click **Erase and Program**.

| 🥦 Flash File To Target                                                                                                    | X   |
|----------------------------------------------------------------------------------------------------|-----|
| Erase and program flash devices.                                                                                                    |     |
| Simplified user interface for Flash Programmer                                                                                                    |     |
| Connection                                                                                                    |     |
| Connection: 🛥 WCT-MPA9 USB TAP 🔹 Edit New                                                                                                    |     |
| Flash Configuration File                                                                                                    |     |
| MWCT1013A.xml                                                                                                    | wse |
| Unprotect flash memory before erase                                                                                                    |     |
| File to Flash                                                                                                    |     |
| File: C:\Freescale\WCT_MPTXAUTO_GA3.1\15W_MP\build\demo\wct1013Ademo\demo_ldm_debug\wct1013Ademo_debug.elf.S Browners and the second second se | wse |
| Offset: 0x 0 File size is 0x1d7dc bytes                                                                                                    |     |
| Save as Target Task                                                                                                    |     |
| Task Name: FLASH MPA9                                                                                                    |     |
|                                                                                                    |     |
| (?) Erase Whole Device Erase and Program Close                                                                                                    |     |
|                                                                                                    |     |

Figure 46. Erase and Program

11. Specify the task path and click OK to save the task.

| A Save Resource                                                   | X   |
|-------------------------------------------------------------------|-----|
| Store Task<br>Do you want to store this task to an external file? |     |
| Save to framework only Save to file Task Path: C:\Freescale       |     |
| Workspace File System Variables                                   |     |
| OK   Can                                                          | cel |

Figure 47. Selecting the task path

12. When program is finished, the **Console** window displays the following log.

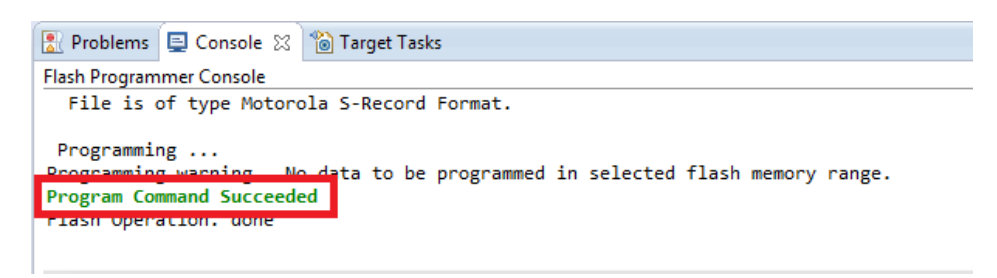

Figure 48. Programming finished log

13. For future programming, select FLASH MPA9 and wait until the programming is finished.

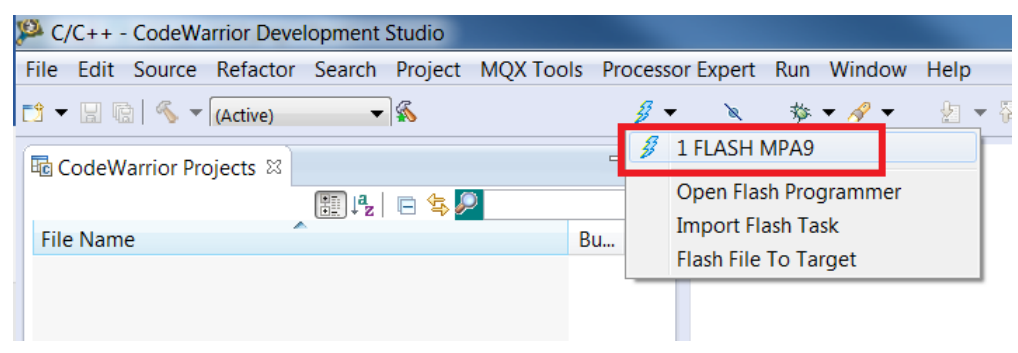

Figure 49. Future programming

### 7.5. Program by boot loader

Boot loader is independent of the application codes, and it can reside in flash forever after downloading an application code. When a system is reset, the boot loader starts to run. After a boot delay in seconds, the boot loader jumps to the programmed application code, even without receiving the application S-record file. When receiving the application S-record file, the boot loader programs the application code to the on-chip flash. After completion, the boot loader jumps to the application startup code.

1. The boot loader code is not flashed to the board by default. Download the boot loader code. Import the boot loader project and follow the steps described in Section 7.3 to download the project.

| 🔑 C/C++ - CodeWarrior Development Studio                                                                                                    |            |
|----------------------------------------------------------------------------------------------------|------------|
| File Edit Source Refactor Search Project MQX Tools                                                                                                    | Processor  |
| 📬 🔻 🔚 🔞 🚿 🔻 📾 (Active) 🔷 🕷                                                                                                    | <i>3</i> - |
| ा CodeWarrior Projects 🛛                                                                                                    |            |
| 🏢 Jªz   🖻 🔄 🔎                                                                                                    |            |
| File Name                                                                                                    | Bu         |
| WCT1011A_Bootloader : FLASH_SDM                                                                                                    |            |
| » State weight weight weigh |            |
| WCT1013A_Bootloader : FLASH_SDM                                                                                                    |            |
| » Swet1013Ademo : demo_ldm_debug                                                                                                    |            |
|                                                                                                    |            |
|                                                                                                    |            |
|                                                                                                    |            |
|                                                                                                    |            |
|                                                                                                    |            |

Figure 50. Boot loader project

2. Generate an application S-record file.

Enable the boot loader function. Set the following macro to TRUE in appcfg.h.

#define BOOTLOADER\_USED (TRUE)

Follow the figure below to configure the application project settings. Select the option Sort by Address. Set Max S-Record Length to a value that does not exceed 255. Select DOS (\\r\\n) for S-Record EOL Character.

| Properties for wct1013A                                                                                                    | demo emo                                                                                                    |         |
|----------------------------------------------------------------------------------------------------|----------------------------------------------------------------------------------------------------|---------|
| type filter text                                                                                                    | Settings 🔶                                                                                                    | • 🔿 • • |
| <ul> <li>&gt; Resource<br/>Builders</li> <li>C/C++ Build<br/>Build Variables<br/>Discovery Options<br/>Environment<br/>Logging<br/>Settings<br/>Tool Chain Editor</li> <li>C/C++ General<br/>Project References<br/>Run/Debug Settings</li> </ul> | Image: Global Settings       Output Type       Application         Image: Global Settings       Generate Link Map         Image: Global Settings       Generate Link Map         Image: Global Settings       Sobow Transitive Closure in Map         Image: Global Settings       Generate ELF Symbols in Map         Image: Global Settings       Generate ELF Symbols in Map         Image: Global Settings       Generate ELF Symbol Table         Image: Global Settings       Generate Byte Addresses         Image: Global Settings       Generate         Image: Global Settings       Settings         Image: Settings       Settings |         |
|                                                                                                    | < [                                                                                                    | •       |
| ?                                                                                                    | ОК Са                                                                                                    | ncel    |

Figure 51. Configure project settings

Recompile the project after completing the configuration above. The generated S-record file is in  $\langle unpacked_files \rangle 15W_MP \langle unpacked_files \rangle 15W_MP \langle unpacked_files \rangle 15W_MP \langle unpacked_files \rangle 15W_MP \langle unpacked_files \rangle 15W_MP \langle unpacked_files \rangle 1011 A demo \langle unpacked_files \rangle 1011 A demo \langle unpacked_files \rangle$ 

3. Download the application code by the boot loader.

Most serial terminal programs can be used to send an S-Record file from a host to the WCT1011A/WCT1013A board through the boot loader. For example, Tera Term can be used in the Windows platform.

SCI0 is used for communication. Plug the USB-UART convertor to the SCI connector J2 and the computer. Open Tera Term, and then select **Serial** and **Port**. Check the COM port in the Device Manager.

| Tera Term: New con | nection                                                                                                    |
|--------------------|----------------------------------------------------------------------------------------------------|
| © TCP/IP           | Host: myhost.example.com<br>✓ History<br>Service: ○ Telnet TCP port#: 22<br>③ SSH SSH version: SSH2 ▼<br>○ Other Protocol: UNSPEC ▼ |
| Serial             | Port: COM4: USB Serial Port (COM4)   OK Cancel Help                                                                                 |

Figure 52. Tera Term connection

Choose Setup -> Serial port to configure the COM properties as shown in Figure 54.

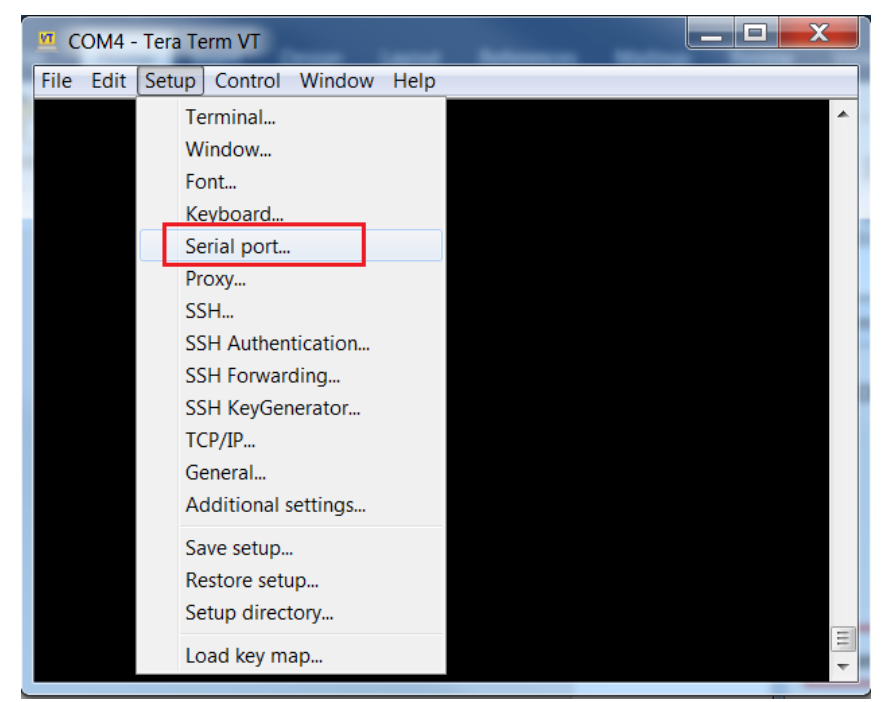

Figure 53. Serial port

| Tera Term: Serial port setup |            | X        |
|------------------------------|------------|----------|
| Port:                        | COM4 -     | ок       |
| Baud rate:                   | 115200 -   |          |
| Data:                        | 8 bit 🔹    | Cancel   |
| Parity:                      | none 🔹     |          |
| Stop:                        | 1 bit 🔹    | Help     |
| Flow control:                | Xon/Xoff 🔹 |          |
| Transmit delay               | char 0 m   | sec/line |

Figure 54. Serial port setup

Choose File -> Send file.

| <u> </u> | COM4 - Tera Term VT |        |                                       | J |
|----------|---------------------|--------|---------------------------------------|---|
| File     | Edit Setup Control  | Window | Help                                  |   |
|          | New connection      | Alt+N  | A                                     |   |
|          | Duplicate session   | Alt+D  | r u1 0                                |   |
|          | Cygwin connection   | Alt+G  | Record.                               |   |
|          | Log                 |        |                                       |   |
|          | Comment to Log      |        |                                       |   |
|          | View Log            |        |                                       |   |
|          | Show Log dialog     |        |                                       |   |
|          | Send file           |        |                                       |   |
|          | Transfer            | +      |                                       |   |
|          | SSH SCP             |        |                                       |   |
|          | Change directory    |        |                                       |   |
|          | Replay Log          |        |                                       |   |
|          | TTY Record          |        |                                       |   |
|          | TTY Replay          |        |                                       |   |
|          | Print               | Alt+P  |                                       |   |
|          | Disconnect          | Alt+I  |                                       |   |
|          | Exit                | Alt+Q  | · · · · · · · · · · · · · · · · · · · |   |
|          | Exit All            |        |                                       |   |

Figure 55. Send file

Select the application S-Record file and click **Open**.

| Tera Term:     | Send file                | X               |
|----------------|--------------------------|-----------------|
| Look in: 📜     | demo_sdm_debug           | - 3 🕫 🕫 🖽 -     |
| Name           | A                        | Date modified   |
| wct1011/       | Ademo_debug.elf          | 10/10/2017 6:   |
| wct1011/       | Ademo_debug.elf.p.S      | 10/10/2017 6:   |
| wct1011/       | Ademo_debug.elf.S        | 10/10/2017 6:   |
| wct1011/       | Ademo_debug.elf.x.S      | 10/10/2017 6: ≡ |
| wct1011/       | Ademo_debug.elf.xMAP     | 10/10/2017 6: 🚽 |
| •              | III                      | 4               |
| File name:     | wct1011Ademo_debug.elf.S | Open            |
| Files of type: | All(*.*)                 | ▼ Cancel        |
|                |                          | Help            |
| Option         |                          |                 |
| Binary         |                          |                 |
|                |                          |                 |
|                |                          |                 |

Figure 56. Send application S-Record file

The downloading progress is displayed in the **Tera Term** window. After downloading is completed, the application code starts.

| COM4 - Tera Term VT                                                                                                    |               |
|----------------------------------------------------------------------------------------------------|---------------|
| File Edit Setup Control Window Help                                                                                      |               |
| Waiting for application S-Record.<br>Application started!                                                                | ^             |
| MWCT1011A Serial Bootloader v1.0<br>Waiting for application S-Record.<br>Application started!                            |               |
| MWCT1011A Serial Bootloader v1.0<br>Waiting for application S-Record.<br>Application started!                            |               |
| MWCT1011A Serial Bootloader v1.0<br>Waiting for application S-Record.<br>Application started!                            |               |
| MWCT1011A Serial Bootloader v1.0<br>Waiting for application S-Record.<br>PROGRAM&DATA*********************************** |               |
| *****                                                                                                    |               |
| *****                                                                                                    |               |
| Download Complete<br>Application started!                                                                                | <b>Ⅲ</b><br>▼ |

Figure 57. Download application S-Record file

### 7.6. Board calibration

NXP provides the FreeMASTER GUI tool for calibration and parameters tuning. For board calibration, see the *WCT1011A/WCT1013A Automotive MP-A9 V4.1 Run-Time Debugging User's Guide* (WCT101XAV41RTDUG).

### 8. Software Description

#### 8.1. Software overview

### 8.1.1. Directory Structure

The following figure shows an example of the directory structure of the whole WCT1013A\_MP-A9 distribution.

| ✓                                           |                                             |
|---------------------------------------------|---------------------------------------------|
| ✓                                           |                                             |
| 📜 binary files 🗕 🔤                          | Project binary files                        |
| ✓                                           | SCI based bootloader                        |
| > 📜 WCT1011A_Bootloader                     |                                             |
| > 📜 WCT1013A_Bootloader                     |                                             |
| 🗸 📜 build                                   |                                             |
| ✓                                           | CodeWarrior project files                   |
| > 📜 wct1011Ademo                            |                                             |
| > 📜 wct1013Ademo                            |                                             |
| 🗸 📜 common                                  |                                             |
| ✓ 📜 56800E                                  |                                             |
| > 📜 freemaster 🗕                            | <ul> <li>FreeMASTER source code</li> </ul>  |
| > 📜 FSLESL_LOC                              | PI control lib files                        |
| 🗸 📜 example                                 |                                             |
| > 📙 wct1011a                                |                                             |
| 🗸 📙 wct1013a                                |                                             |
| aes                                         | <ul> <li>Used for NFC</li> </ul>            |
| 📜 application 🗕                             | <ul> <li>Application source code</li> </ul> |
| 📜 Configure 🗕                               | <ul> <li>Configuration files</li> </ul>     |
| 📙 driver                                    | Driver code                                 |
| 📙 hal 🛛 🗕                                   | <ul> <li>Hardware abstract layer</li> </ul> |
| 📕 lib 🛛 🗕                                   | <ul> <li>Library related files</li> </ul>   |
| > 📙 NfcStack 🚽                              | <ul> <li>NFC source code</li> </ul>         |
| <u> </u>                                    | <ul> <li>NVM parameters</li> </ul>          |
| 🗸 📙 library                                 |                                             |
| 📙 bin 🗕 ——————————————————————————————————— | <ul> <li>Library binary files</li> </ul>    |
| 📙 hdr 🗕 🚽                                   | <ul> <li>Library header files</li> </ul>    |
|                                             |                                             |

Figure 58. Directory structure of the whole WCT1013A\_MP-A9 distribution

### 8.2. CodeWarrior Projects

There are four CodeWarrior projects in the package. The following figure shows all the four projects in CodeWarrior GUI when all of them are imported.

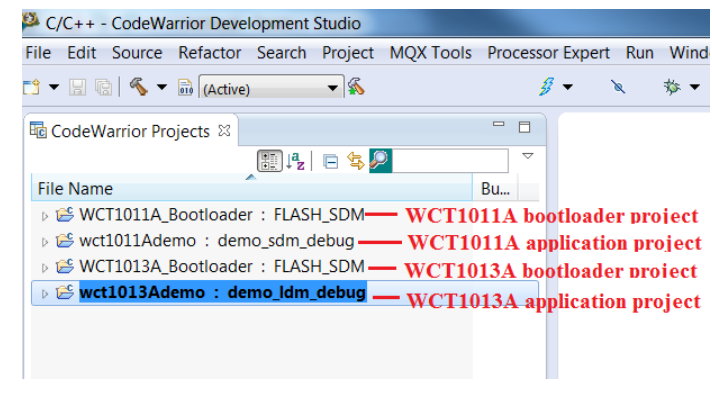

Figure 59. CW projects

Combined with different program models and different user cases, multiple build configurations are predefined in respective projects.

There are two program models provided for WCT parts.

- Small Program Model: The compiler generates a more efficient switch table, when the code is in the range 0x0-0xFFFF. This model is more efficient, but the code size is limited to 64 KB words.
- Larger Program Model: Extends DSP56800E addressing range by providing 24-bit address capability to instructions. That allows user accesses beyond the 64 KB word boundary of 16-bit addressing.

For WCT1011A, there are two build configurations:

- demo\_sdm\_debug: Small Program Model, including code for debugging.
- demo\_sdm\_release: Small Program Model, excluding debugging code to save memory size.

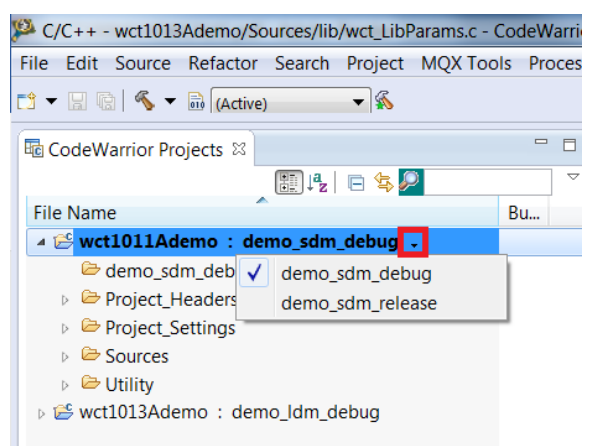

Figure 60. WCT1011A build configuration

For WCT1013A, there are three build configurations:

- demo\_ldm\_debug: Large Program Model, including code for debugging.
- demo\_ldm\_release: Large Program Model, excluding debugging code to save memory size.
- nfc\_demo\_ldm\_debug: NFC dedicated build configuration. Large Program Model, including code for debugging.

| 🔑 C/C++ - CodeWarrior De      | velopment  | Studio    |           |         |
|-------------------------------|------------|-----------|-----------|---------|
| File Edit Source Refacto      | or Search  | Project   | MQX Tools | Process |
| 📬 👻 🔚 😨   🐔 💌 🖬 (Acti         | ve)        | ▼ 🐔       |           | 2       |
| © CodeWarrior Projects      ≈ |            |           |           |         |
|                               | ₽₽↓ªz      | 🖻 🕏 🌽     |           |         |
| File Name                     | <u> </u>   |           | E         | 3u      |
| ▷ 😂 WCT1013A_Bootload         | der : FLAS | H_SDM     |           |         |
| 🕞 😂 wct1013Ademo : d          | demo_ldm   | _debug    |           |         |
|                               | 🗸 dem      | o_ldm_de  | bug       |         |
|                               | dem        | o_ldm_rel | ease      |         |
|                               | nfc_c      | lemo_ldm  | _debug    |         |
|                               |            |           |           |         |

Figure 61. WCT1013A build configuration

### 8.3. Functional description

NXP provides full-featured wireless charging functions on the reference board. If a certain function is not needed, disable it by the definitions in the header file.

### 8.3.1. FreeMASTER

• FreeMASTER is supported. The following configuration is used to enable or disable it.

 Table 2.
 FreeMASTER configurations

| Configurations       | Default value | Location | Description                                                                             |  |  |
|----------------------|---------------|----------|-----------------------------------------------------------------------------------------|--|--|
| FREEMASTER_SUPPORTED | TRUE          | appcfg.h | Enables or disables the function.<br>Set TRUE to enable it. Set FALSE<br>to disable it. |  |  |

• FreeMASTER communication interface configuration is in freemaster\_cfg.h. SCI interface is enabled and JTAG interface is disabled by default. Only one interface can be set at a time.

#define FMSTR\_USE\_SCI 1 /\* To select SCI communication interface \*/
#define FMSTR USE JTAG 0 /\* 56F8xxx: use JTAG interface \*/

- FreeMASTER SCI port is SCI0 by default.
  - 1) #define FMSTR\_SCI\_BASE 0xE080 /\* base address of SCI\_0 \*/

The macro is in freemaster\_cfg.h.

2) #define QSCI\_FREEMASTER\_INDEX 0 //QSCI0

The macro is in qsci.h.

### 8.3.2. Low power mode

Low power mode is supported. In the analog ping interval, the MCU enters LPSTOP mode and DCDC module is closed. The following configuration is used to enable or disable it.

| Table 3. | Low power | mode configurations |
|----------|-----------|---------------------|
|----------|-----------|---------------------|

| Configurations        | Default value | Location | Description                                                                             |
|-----------------------|---------------|----------|-----------------------------------------------------------------------------------------|
| LOW_POWER_MODE_ENABLE | FALSE         | appcfg.h | Enables or disables the function.<br>Set TRUE to enable it. Set<br>FALSE to disable it. |

### 8.3.3. Debug console

Debug console is supported. The following configuration is used to enable or disable it.

| Table 4. | Debug | console | configurations |
|----------|-------|---------|----------------|
|----------|-------|---------|----------------|

| Configurations          | Default value | Location | Description                                                                       |
|-------------------------|---------------|----------|-----------------------------------------------------------------------------------|
| DEBUG_CONSOLE_SUPPORTED | FALSE         | appcfg.h | Enables or disables the function. Set TRUE to enable it. Set FALSE to disable it. |

For WCT1011A/WCT1013A digital buck-boost platform, only one SCI port is available. This port is default used for FreeMASTER. If debug console is used, disable FreeMASTER or change FreeMASTER communication interface to JTAG. The configurations are described in Chapter 6.

### 8.3.4. Bootloader

Bootloader is supported. The following configuration is used to enable or disable it.

Table 5.Bootloader configurations

| Configurations  | Default value | Location | Description                                                           |
|-----------------|---------------|----------|-----------------------------------------------------------------------|
| BOOTLOADER_USED | FALSE         | appcfg.h | Enables or disables the function. Set TRUE to enable it. Set FALSE to |
|                 |               |          | disable it.                                                           |

If bootloader is used, download the bootloader project to the board. Then change BOOTLOADER\_USED to TRUE, rebuild application project, and download application .S file by bootloader.

### 8.3.5. DCDC control type

NXP provides two DCDC control types: digital buck-boost and analog buck-boost. The default one is digital buck-boost. The following configuration is used to switch the DCDC control type.

| Configurations    | Default value | Location | Description                                                                                                   |
|-------------------|---------------|----------|----------------------------------------------------------------------------------------------------|
| DIGITAL_BUCKBOOST | TRUE          | appcfg.h | Switch DCDC control type. Set TRUE<br>to enable digital buck-boost. Set<br>FALSE to enable analog buck-boost. |

 Table 6.
 DCDC control type configurations

### 8.3.6. Library functions

Some key functions are implemented in WPC library and can be enabled or disabled in application. The following configurations are used to enable or disable them.

| Function                            | Function description                                                                                                 | Variables                                    | Default<br>value | Description                                                                     |
|-------------------------------------|----------------------------------------------------------------------------------------------------|----------------------------------------------|------------------|---------------------------------------------------------------------------------|
| FOD                                 | Foreign object detection<br>based on power loss during<br>power transfer state                                       | gWCT_Params.uCtrlBit.bFODEnable              | 1                | FOD feature enable<br>or disable. 1:<br>enable, 0: disable.                     |
| RX<br>removal<br>quick<br>detection | RX removal quick detection<br>based on current and voltage<br>(~350ms) instead of<br>communication timeout<br>(1.5s) | gWCT_Params.uCtrlBit.bRRQDEnable             | 1                | RX removal quick<br>detection enable or<br>disable. 1: enable, 0:<br>disable.   |
| Safe digital<br>ping                | Digital ping with lower<br>coupling to avoid large<br>current damage of big metal                                    | gWCT_Params.uCtrlBit.bSafeDPEnabl<br>e       | 1                | Safe digital ping<br>enable or disable. 1:<br>enable, 0: disable.               |
| Maximum<br>voltage<br>limit for TX  | Limit TX rail voltage<br>according to the guaranteed<br>power value of RX                                            | gWCT_Params.uCtrlBit.bMVLEnable              | 1                | Maximum voltage<br>limit for TX enable or<br>disable. 1: enable, 0:<br>disable  |
| Maximum<br>voltage<br>limit for RX  | Refer to MVL in WPC Qi specification                                                                                 | gWCT_Params.uCtrlBit.bRMVLEnable             | 1                | Maximum voltage<br>limit for RX enable<br>or disable. 1:<br>enable, 0: disable. |
| Fast<br>charging                    | Enable fast charging for<br>some types of phones,<br>contact NXP for details                                         | gWCT_Params.uCtrlBit.bFastCharging<br>Enable | 1                | Fast charging<br>enable or disable. 1:<br>enable, 0: disable.                   |
| Analog<br>Ping                      | Use several power pulses to detect object before digital ping                                                        | gWCT_Params.uCtrlBit.bAnalogPingDi<br>sable  | 0                | Analog ping enable<br>or disable. 0:<br>enable, 1: disable.                     |
| Q factor<br>recharge<br>retry       | Foreign object removal<br>detection based on Q factor<br>method during recharge retry<br>state                       | gWCT_Params.uCtrlBit.bQfactorRetry           | 1                | Using Q factor<br>method for recharge<br>retry state. 1:<br>enable, 0: disable. |
| Maximum<br>power limit              | TX maximum output power<br>limit                                                                                     | gWCT_Params.uCtrlBit.bMPLEnable              | 1                | Maximum power<br>limit enable or<br>disable. 1: enable, 0:<br>disable.          |

 Table 7.
 Library functions configurations

| Active<br>power<br>protection                           | Refer to overvoltage<br>protection in WPC Qi<br>specification                                                     | gWCT_Params.uCtrlBit.bActivePower<br>ProtectionEnable         | 1 | Active power<br>protection enable or<br>disable. 1: enable, 0:<br>disable                                          |
|---------------------------------------------------------|----------------------------------------------------------------------------------------------------|---------------------------------------------------------------|---|----------------------------------------------------------------------------------------------------|
| Low power<br>mode for<br>recharge<br>retry state        | Low power mode enable or<br>disable when TX is under<br>recharge retry state                                      | gWCT_Params.uCtrlBit.bRechargeRet<br>ryLowPowerEnable         | 0 | Low power mode<br>enable or disable<br>under recharge retry<br>state. 1: enable, 0:<br>disable                     |
| Power<br>down for<br>maximum<br>rail voltage            | Power down or keep<br>maximum rail voltage when<br>rail voltage exceed maximum                                    | gWCT_Params.uCtrlBit.bPowerDownF<br>orMaxVrail                | 1 | Power down or not<br>when rail voltage<br>exceed maximum<br>value. 1: power<br>down,<br>0: keep maximum            |
| Keyfob<br>avoidance                                     | Enable TX jump to other<br>frequency instead of<br>operation frequency to avoid<br>electrical interference during | gHAL_bDBGFobType                                              | 0 | 0: gHAL_bFobActive<br>is level effectively, 1:<br>gHAL_bFobActive is<br>edge effectively.                          |
|                                                         | key detection                                                                                                    | gHAL_bFobActive                                               | 0 | 0: Keyfob is not<br>active, 1: Keyfob is<br>active                                                                 |
|                                                         |                                                                                                    | gWCT_Params.uCtrlBit.byKeyfobAvoi<br>danceDisableCoil         | 0 | Charging enable or<br>disable during<br>keyfob avoidance<br>state. 0: enable<br>charging, 1: disable<br>charging   |
| "Not Res<br>Sens" bit<br>for TX<br>capability<br>packet | Set "Not Res Sens" bit for TX capability packet                                                                   | gWCT_Params.uCtrlBit.bNotResSens                              | 1 | Set the value of Not<br>Res Sens bit for TX<br>capability packet, 0:<br>set this bit to 0, 1:<br>set this bit to 1 |
| Pre-FOD                                                 | FOD protection when TX is<br>in standby state                                                                     | gWCT_Params.uCtrlBit.bPreFODEnab<br>le                        | 1 | Pre-FOD enable or<br>disable during<br>standby state,<br>1:enable, 0:disable                                       |
| Duty cycle<br>control                                   | Duty cycle control when TX<br>rail voltage is down to<br>minimum value                                            | gWCT_Params.uCtrlBit.bEnableDutyC<br>ycleControlForMinRailVol | 0 | Duty cycle control<br>enable or disable,<br>1:enable, 0:disable                                                    |
| BPP<br>transmitter                                      | TX behaves as BPP<br>transmitter                                                                                  | gWCT_Params.uCtrlBit.bBPPOnly                                 | 0 | Only BPP mode<br>enable or disable. 1:<br>BPP mode, 0: EPP<br>mode                                                 |

### 8.4. Protection mechanisms

The following table lists the protections that can be implemented.

| Protection        | Default limits                                               | Variables                                                                                                    | Description                                                                                                    |
|-------------------|--------------------------------------------------------------|----------------------------------------------------------------------------------------------------|----------------------------------------------------------------------------------------------------|
| Rail voltage      | 23000 mV                                                     | gPROT_Params.wMaxRailVol                                                                                                    | Application implemented. If the rail voltage<br>exceeds the limit, charging is turned off. The<br>limit value can be changed by<br>FreesMASTER GUI.                                                                                                    |
| Battery voltage   | Min: 8000 mV<br>Max: 18000<br>mV<br>Hysteresis:<br>1000 mV   | gPROT_Params.wMinBatteryVol<br>gPROT_Params.wMaxBatteryVol<br>gPROT_Params.wBatteryHystVol                                                                                    | Application implemented. If the battery<br>voltage exceeds the maximum, the WCT<br>library stops. When the battery voltage is<br>lower than the difference between maximum<br>and hysteresis, WCT library starts. When the<br>battery voltage is lower than the minimum,<br>the WCT library stops. When the battery<br>voltage is higher than the sum of the<br>minimum and hysteresis, the WCT library<br>starts.<br>The minimum and maximum limit can be<br>changed by FreeMASTER GUI. The<br>hysteresis value can be changed in<br>PROT_Init(). |
| Input current     | 4000 mA                                                      | gPROT_Params.wMaxInputCurrent                                                                                                    | Application implemented. If the input current<br>exceeds the limit, charging is turned off. The<br>limit value can be changed by FreeMASTER<br>GUI.                                                                                                    |
| Coil current      | 6500 mA                                                      | gPROT_Params.wMaxCoilCurrent                                                                                                    | Application implemented. If the coil current<br>exceeds the limit, charging is turned off. The<br>limit value can be changed by FreeMASTER<br>GUI.                                                                                                    |
| Temperature       | Max: 60°C<br>Hysteresis:<br>10°C                             | gPROT_Params.swTemperatureThres<br>hold<br>gPROT_Params.wTemperatureHyst                                                                                                    | Application implemented. If the temperature<br>exceeds the maximum, the WCT library<br>stops. When the temperature is lower than<br>the difference between the maximum and<br>hysteresis, the WCT library starts. The<br>maximum limit can be changed by<br>FreeMASTER GUI. The hysteresis value can<br>be changed in PROT_Init().                                                                                                    |
| Safe digital ping | 200 mA                                                       | gPROT_Params.wSafeDigitalPingInpu<br>tCurrentThreshold                                                                                                    | Library implemented. If the input current<br>sampled at the beginning of the digital ping<br>exceeds the limit, digital ping stops. The limit<br>value can be changed in PROT_Init().                                                                                                    |
| FOD               | BPP RX: 400<br>mW<br>EPP RX:<br>800 mW<br>EPP5W RX:<br>450mW | gWCT_Params.wBPPLPPowerLossTh<br>resholdInOperationMode<br>gWCT_Params.wEPPMPPowerLossT<br>hresholdInOperationMode<br>gWCT_Params.wEPPLPPowerLossTh<br>resholdInOperationMode | Library implemented. If the power loss<br>exceeds the limit, charging is turned off for 5<br>minutes. The limit value can be changed by<br>FreeMASTER GUI.                                                                                                    |

| Table 8. Pro | tection | mechanisms |
|--------------|---------|------------|
|--------------|---------|------------|

### 9. System Bring Up

### 9.1. Ping sequences

When low power mode is disabled and no receiver is placed on the charging surface, the ping sequence is as follows:

Digital ping appears at about every 5 seconds and the analog ping appears at about every 400 ms. There are 12 to 13 analog ping between two digital pings.

**Tek** PreVu ſh -3.700 s -7.480 V 1.500 s -7.400 V  $\bigcirc$ b ∆5.200 s ∆80.00mV **Cursors** Linked 2 1.00 s 500kS/s 2 1 6 May 1906 2.007.60 V 5M points 15:33:03

The following figures show the PWM waveforms of the ping sequence and ping patterns.

Figure 62. Digital ping interval

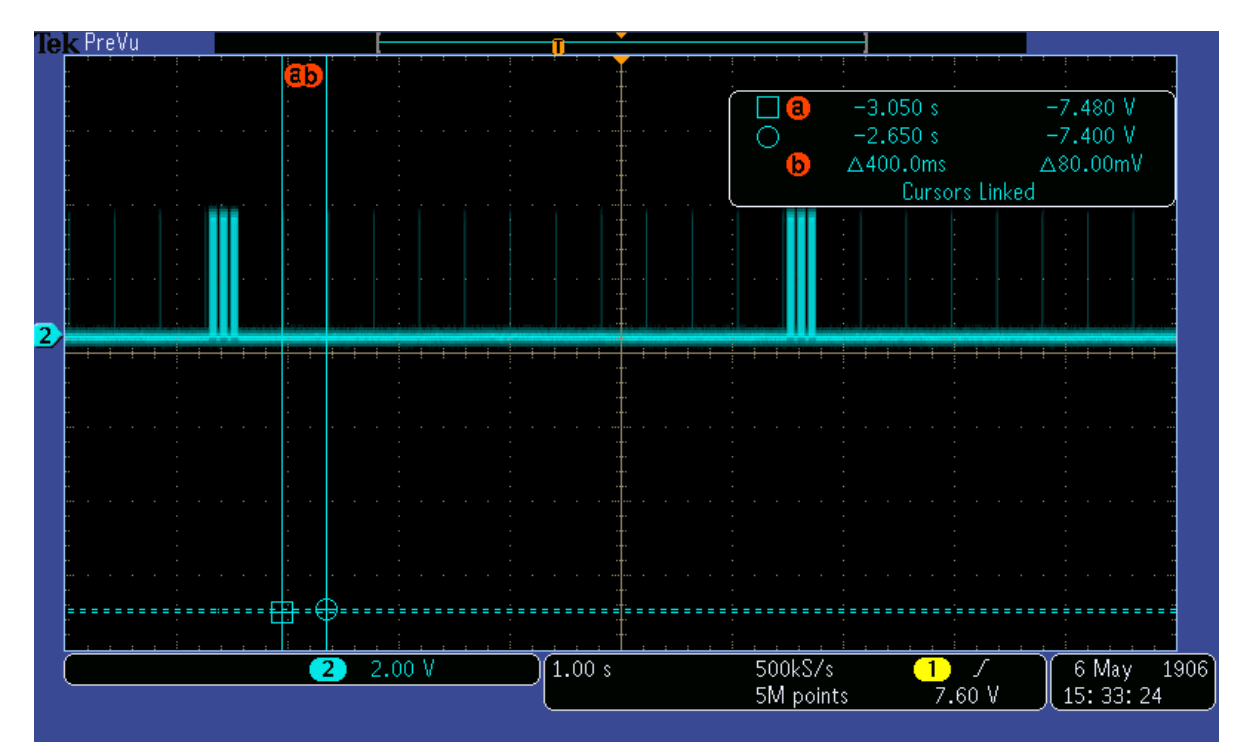

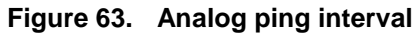

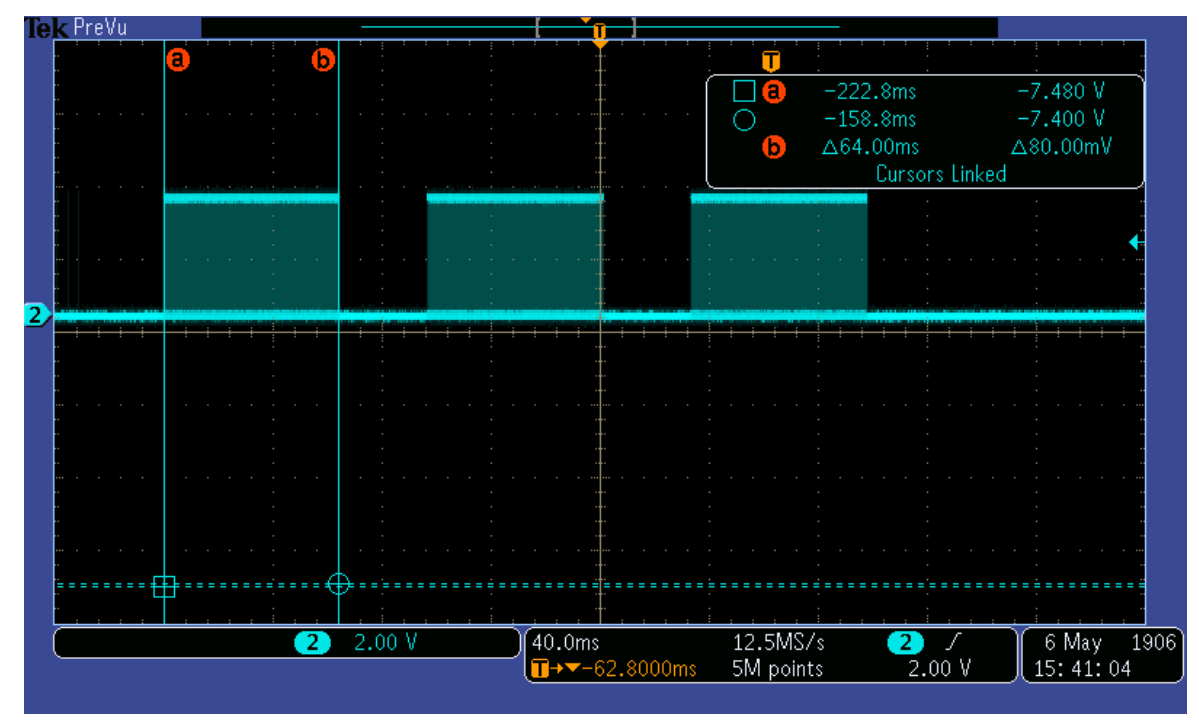

Figure 64. Digital ping pattern

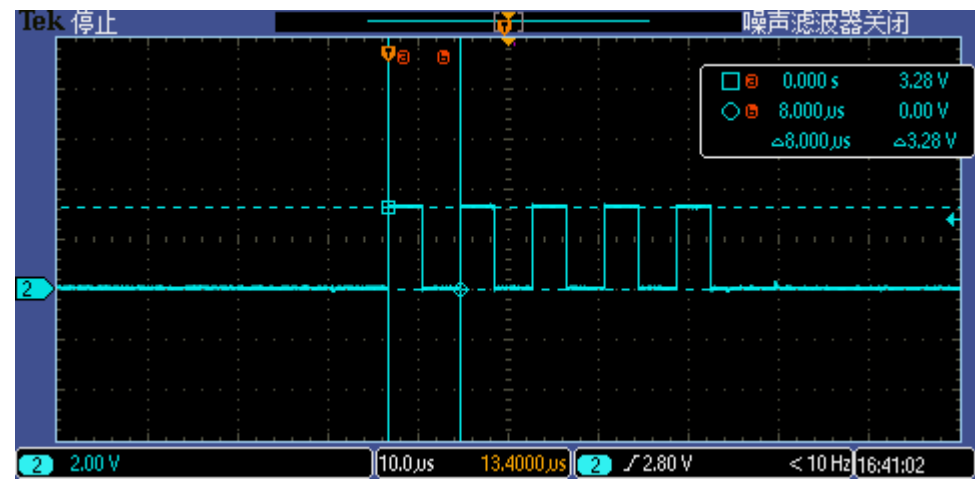

Figure 65. Analog ping pattern

### 9.2. LED indication

The default LED display modes for different TX working states are shown in the following table.

|               |         |          | LED operat           | ional status |          |          |
|---------------|---------|----------|----------------------|--------------|----------|----------|
| LED No.       | Standby | Charging | Charging<br>complete | D fault      | TX fault | RX fault |
| LED 1 (Red)   | Off     | Blink    | Off                  | On           | On       | On       |
| LED 2 (Green) | Blink   | On       | On                   | Off          | Off      | Off      |

Table 9.LED display modes

The display pattern can be changed in WCT\_UpdateDevUsrIndication().

### 9.3. Debug messages

The system is able to print messages from a specified SCI port to inform users about what happened in the system. The messages help users to understand the system working procedure and debug the issues.

Message: ID, T/O

Print information when identification packet times out.

Message: EXT ID, T/O

Prints information when extended identification packet times out.

Message: CFG, HOLDOFF Invalid

Prints information when hold off time is out of range.

Message: CFG, Incorrect Count, Count1 (Count2)

**NXP** Semiconductors

Prints information when the amount of optional configuration packets received does not match the number in the configuration packet.

- *Count 1*: the number in configuration packet
- Count 2: TX received optional configuration packets amount

Message: CFG, Over CP

Prints information when the RX power is beyond capability.

Message: CFG, Rcvd 0xXX

Prints the packet type that should not be received in the configuration phase.

Message: CFG, T/O

Prints information when the configuration packet times out.

Message: XFER, INCOMP

Prints information when the RX version is not compatible.

**Message:** XFER, RCVPWR T/O Prints information when receive power packet times out.

**Message:** XFER, PLOSS T/O Prints information when FOD happens.

**Message:** PROP, <Packet type> Prints the proprietary packet header.

**Message:** XFER, Rovd 0xXX Reset Prints the packet type that is noot received in the power transfer phase. Charging is reset.

**Message:** XFER, Rovd 0xXX Prints the packet type that is not defined in the WPC specification.

## 10. Revision History

The following table provides the revision history.

| Revision number | Date    | Substantive changes             |
|-----------------|---------|---------------------------------|
| GA 3.1          | 10/2017 | Initial release                 |
| GA 4.0          | 05/2018 | Update according to WCT SW v4.0 |
| GA 4.1          | 03/2019 | Update according to WCT SW v4.1 |

Table 10. Revision history

#### How to Reach Us:

Home Page: nxp.com

Web Support: nxp.com/support Information in this document is provided solely to enable system and software implementers to use NXP products. There are no express or implied copyright licenses granted hereunder to design or fabricate any integrated circuits based on the information in this document. NXP reserves the right to make changes without further notice to any products herein.

NXP makes no warranty, representation, or guarantee regarding the suitability of its products for any particular purpose, nor does NXP assume any liability arising out of the application or use of any product or circuit, and specifically disclaims any and all liability, including without limitation consequential or incidental damages. "Typical" parameters that may be provided in NXP data sheets and/or specifications can and do vary in different applications, and actual performance may vary over time. All operating parameters, including "typicals," must be validated for each customer application by customer's technical experts. NXP does not convey any license under its patent rights nor the rights of others. NXP sells products pursuant to standard terms and conditions of sale, which can be found at the following address: nxp.com/SalesTermsandConditions.

NXP, the NXP logo, Freescale, the Freescale logo are trademarks of NXP B.V. All other product or service names are the property of their respective owners.

© 2019 NXP B.V.

Document Number: WCT101XAV41AUG Rev. 4.1 03/2019